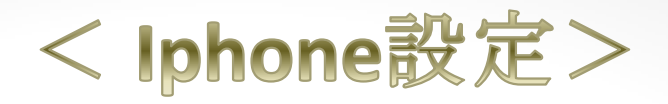

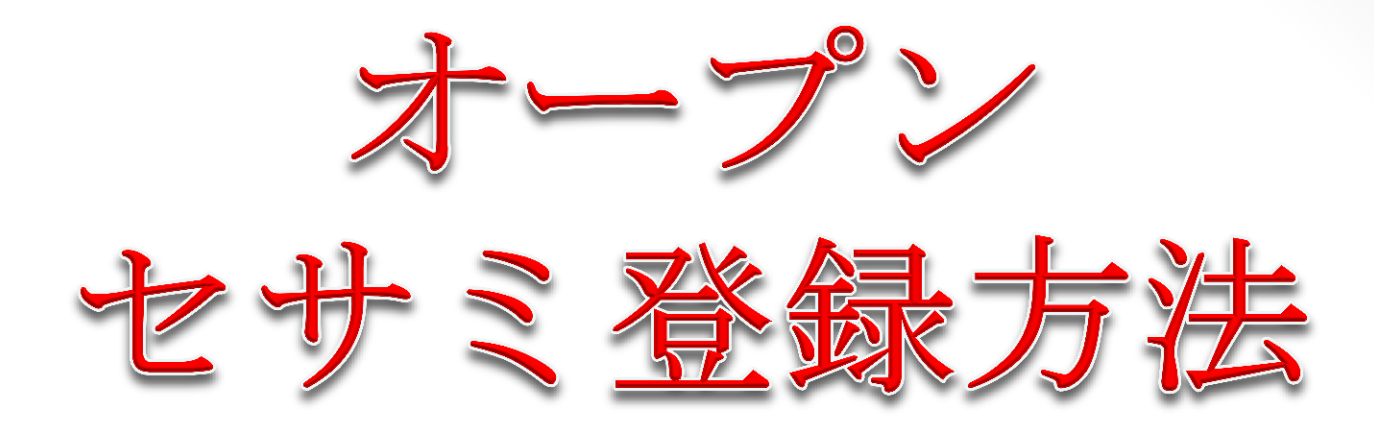

Aダイヤポイント B鉱石ポイント Cダイヤポイント

毎日0.2%増える! 商品購入すれば80%の ポイントバックの 新しいサービス

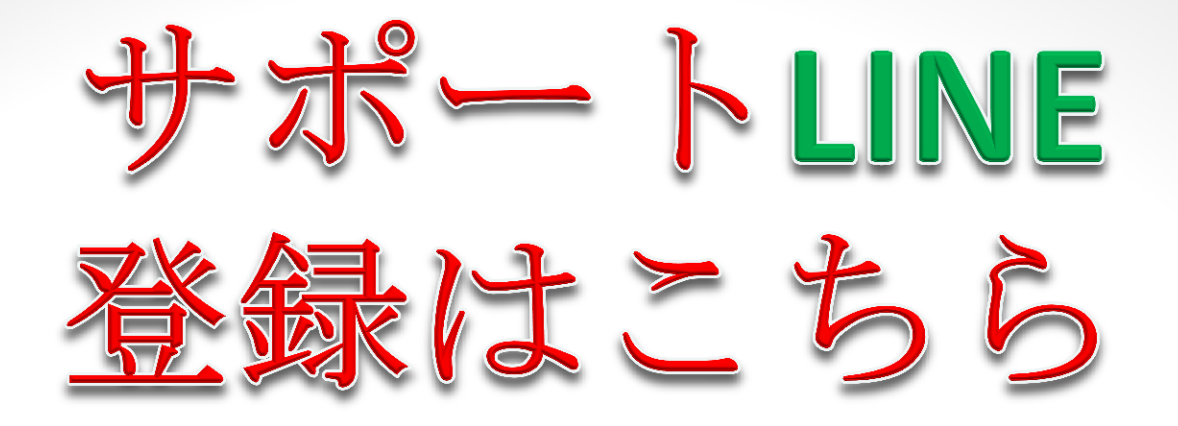

オープンセサミ紹介コードが わからない場合はLINE登録後に お問い合わせください。

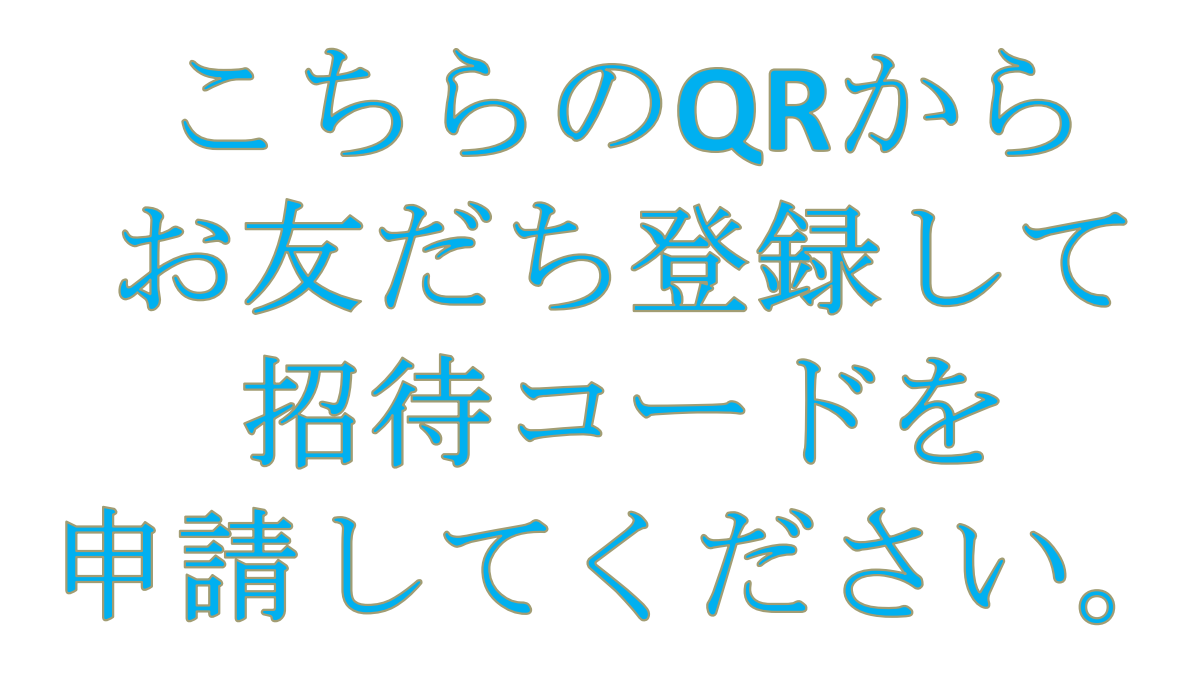

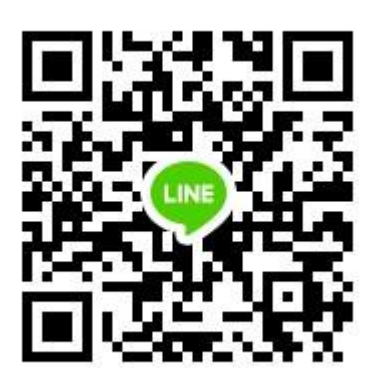

https://line.me/ti/p/pJxp\_NY7W5

< スマホで設定>

オープンセサミの説明 CliCK社が新しいサービスとして 日本で2018年12月にスタートした 物流決済システムが オープンセサミ(開けゴマ)です 海外では10月からスタートして わずか2ヶ月で100万人突破! 数百円から参加できます。

#### 【特徴】

現金で買うのではなく一度ダイヤ ポイントに変えて購入すれば**80%** の鉱石ポイントバックが貰えます。

【ポイントは3種類】 Aダイヤポイント⇒商品購入できる B鉱石ポイント⇒毎日0.2%の Cダイヤモンドを増やす。 Cダイヤポイント⇒商品購入できる

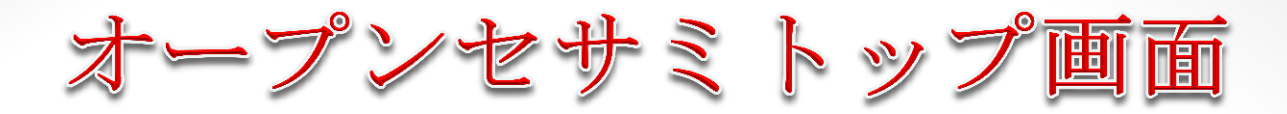

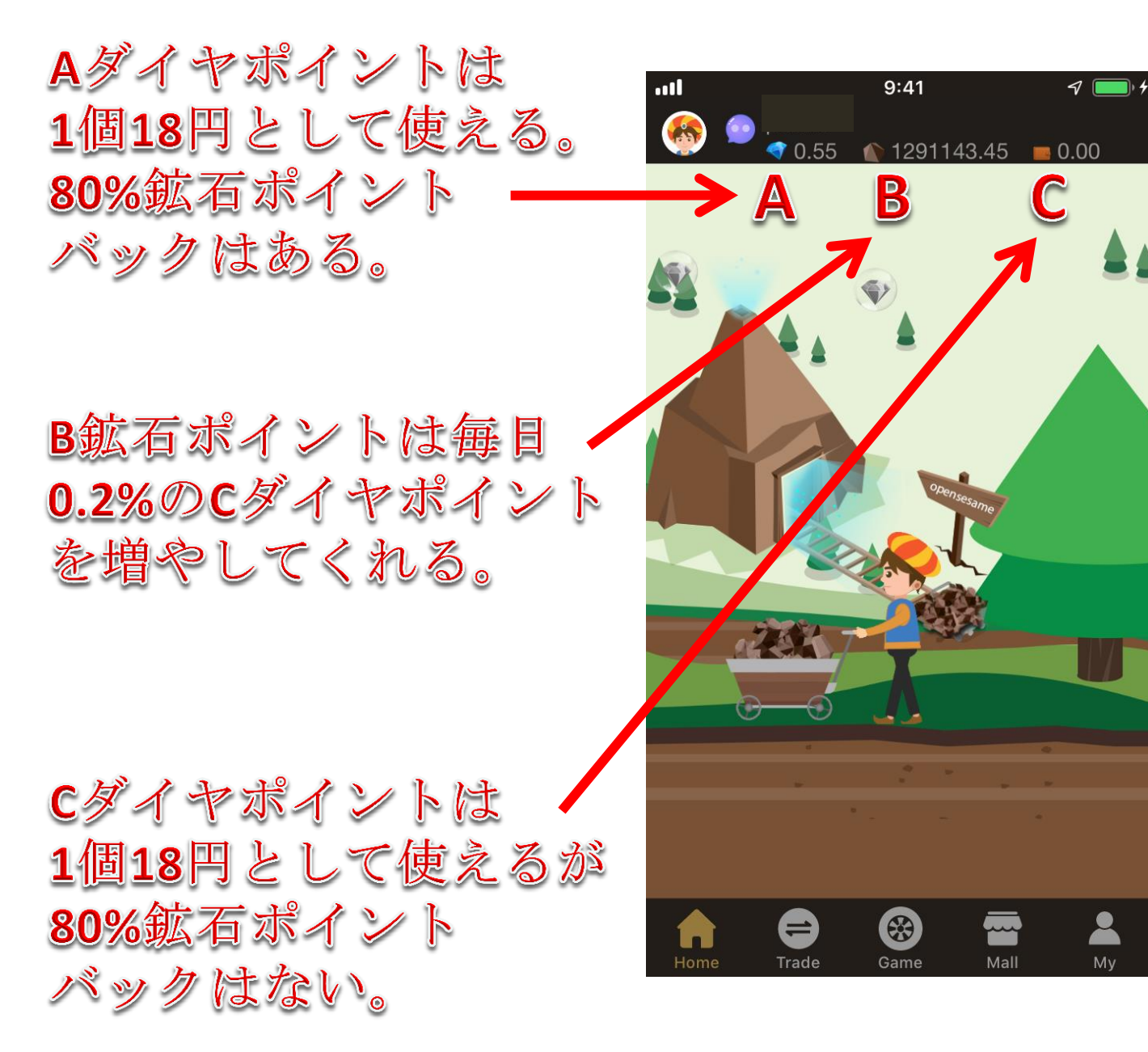

ウォレットは無料で ダウンロードできます。

【1ダイヤポイントは18円】 決済するときのダイヤ単価は 固定で1ダイヤ18円です。 1,000ダイヤポイントは18,000円 10,000ダイヤポイントは180,000円

【常に8対2に分かれる仕組み】 1,000ダイヤポイントを購入すると、 8割800ダイヤと2割200鉱石に 別れてウォレットに入ります。 200鉱石ポイントは毎日0.2%の Cダイヤポイントを増やすことが できます。

【物やサービスとポイント交換】 1ダイヤポイントは18円で固定です から商品とポイントを交換すると Aダイヤポイントが増えてきます。 Aダイヤポイントを使えば、 B鉱石ポイントがたまるので お得になります。 【ダイヤポイント購入方法】 SERACO株式会社から購入する。

【ダイヤポイント換金方法】 ①1ダイヤ18円で欲しい人に 売ってあげる。 ②ダイヤポイント決済して 商品代として換金する。 ③CLICK会員になって 自分でCLICK社に売る。 又は仮想通貨や株と交換する。 会社の場合は手数料がかかる。

【まずは少額からスタートしよう】 登録はとっても簡単! 無料登録してスマホにアプリを入れ て毎日画面上にダイヤマークが 表示されるので、それをタップ するだけで毎日0.2%増えます。 図式で解説していきます!

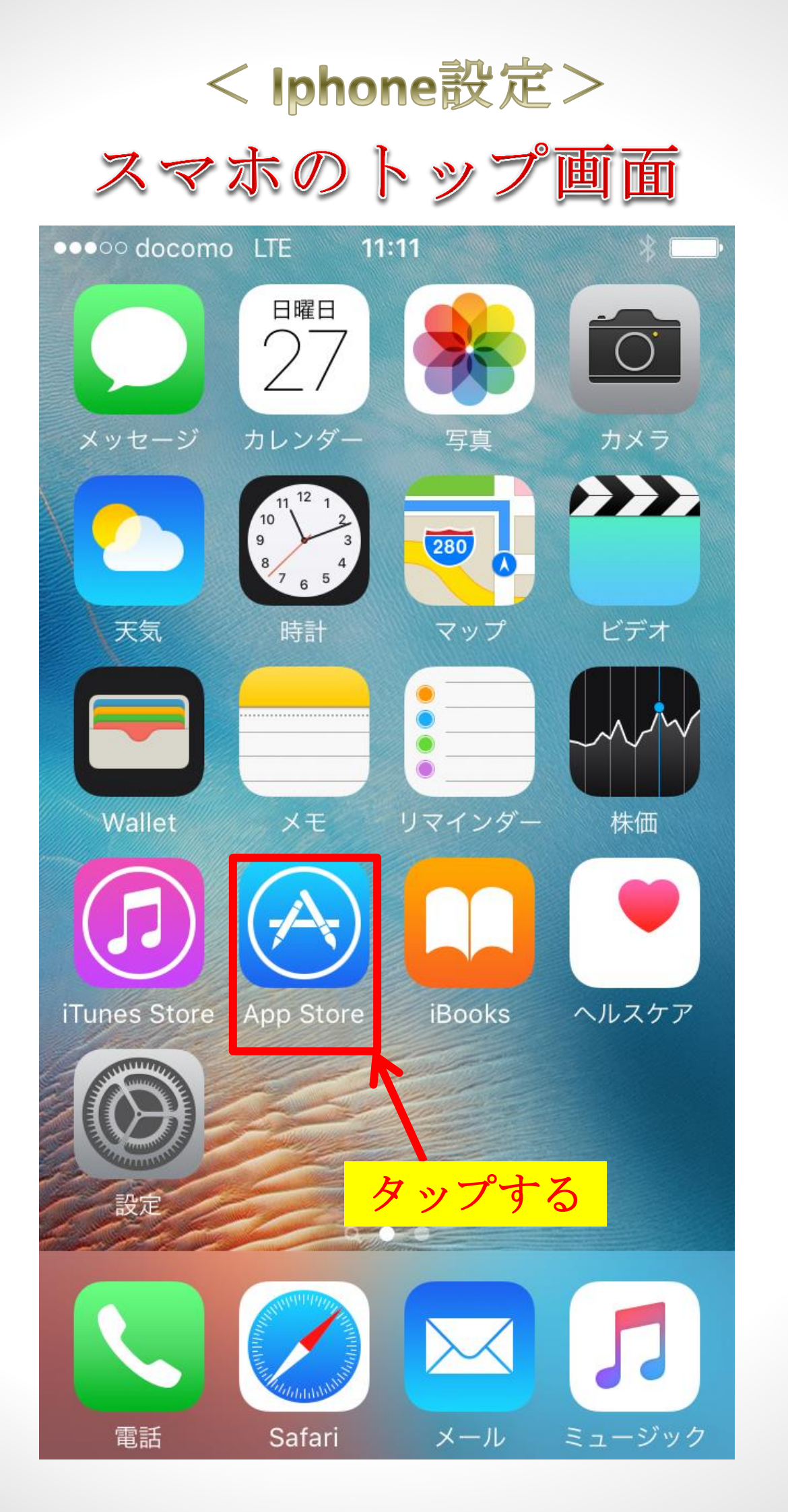

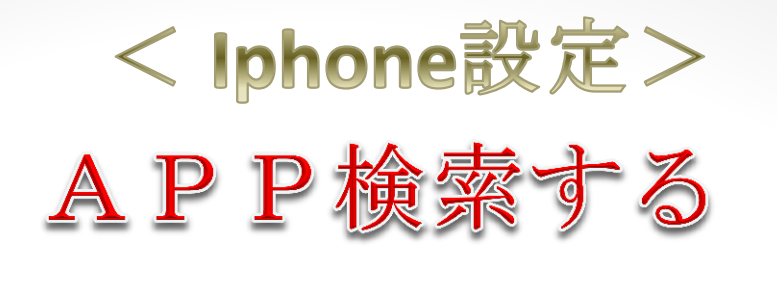

| ●●●○○ docomo LT | E 11:12 | * |
|-----------------|---------|---|
|                 | Q、検索    |   |

トレンド検索 プロスピ

プリコネ

荒野行動

ぽけもんgo

タップル

showroom

英検

ぐらさま

ラクマ

英検準2級

コンテンツ

検索

アップデ

おすすめ

ランキング

ップする

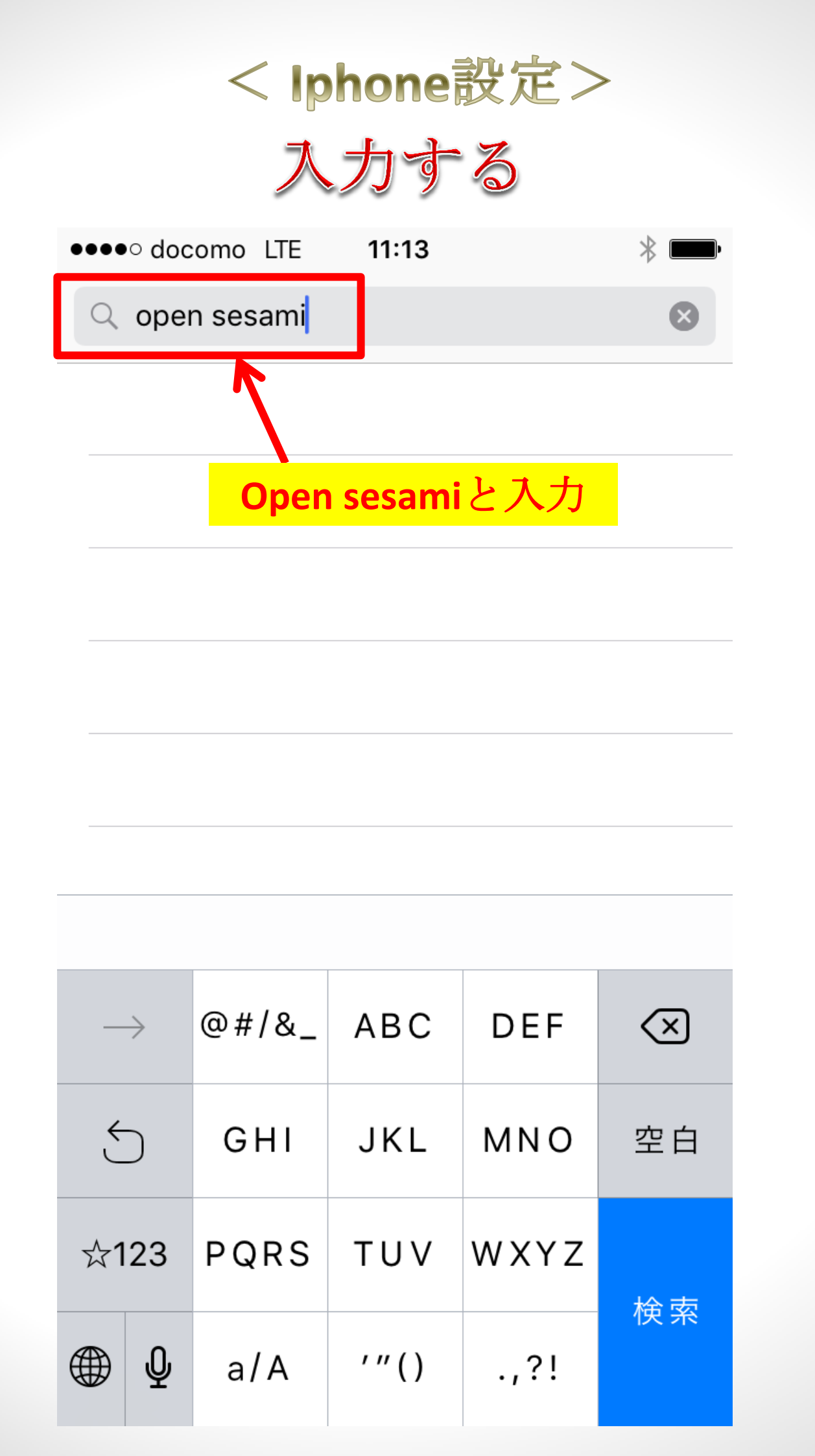

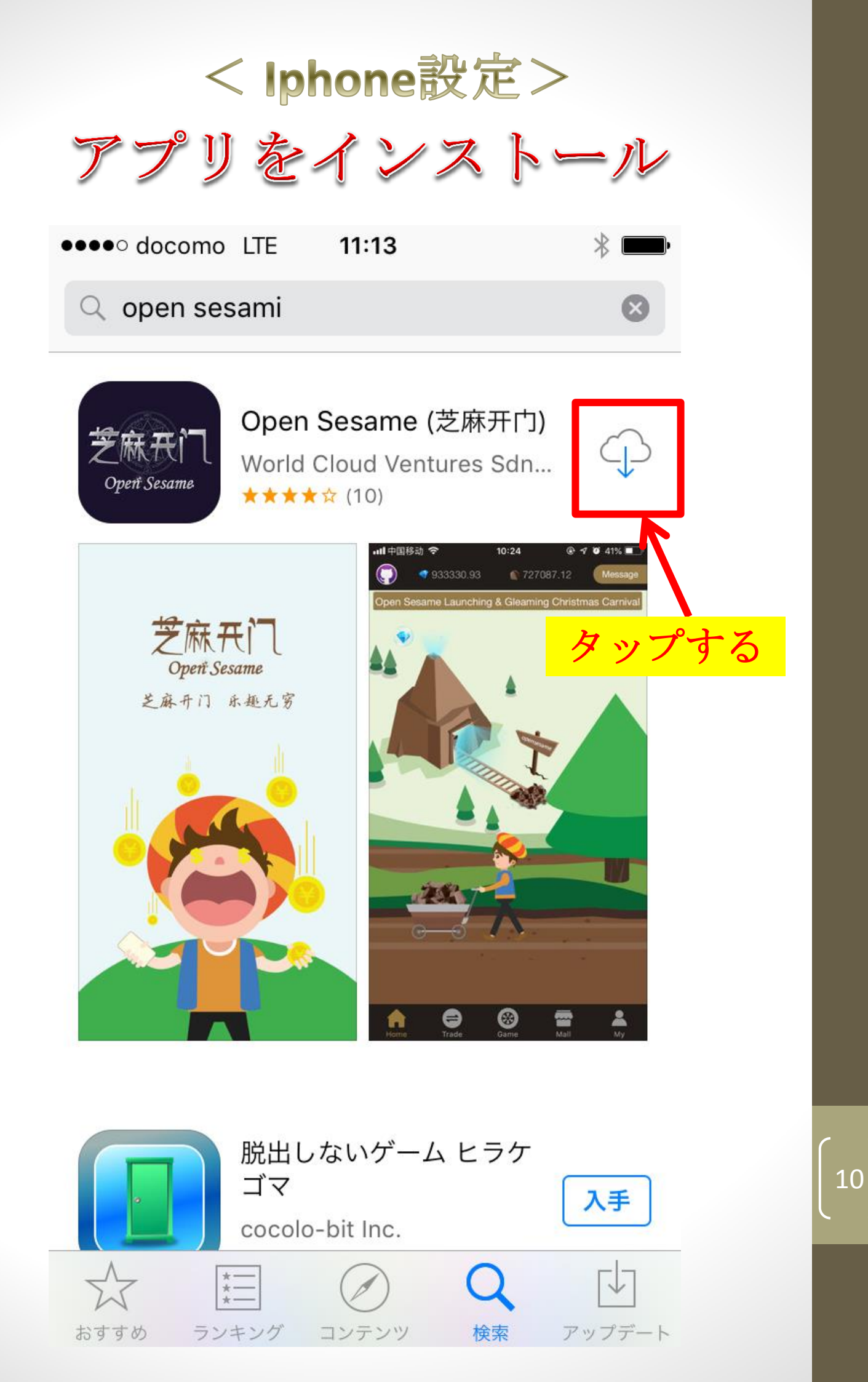

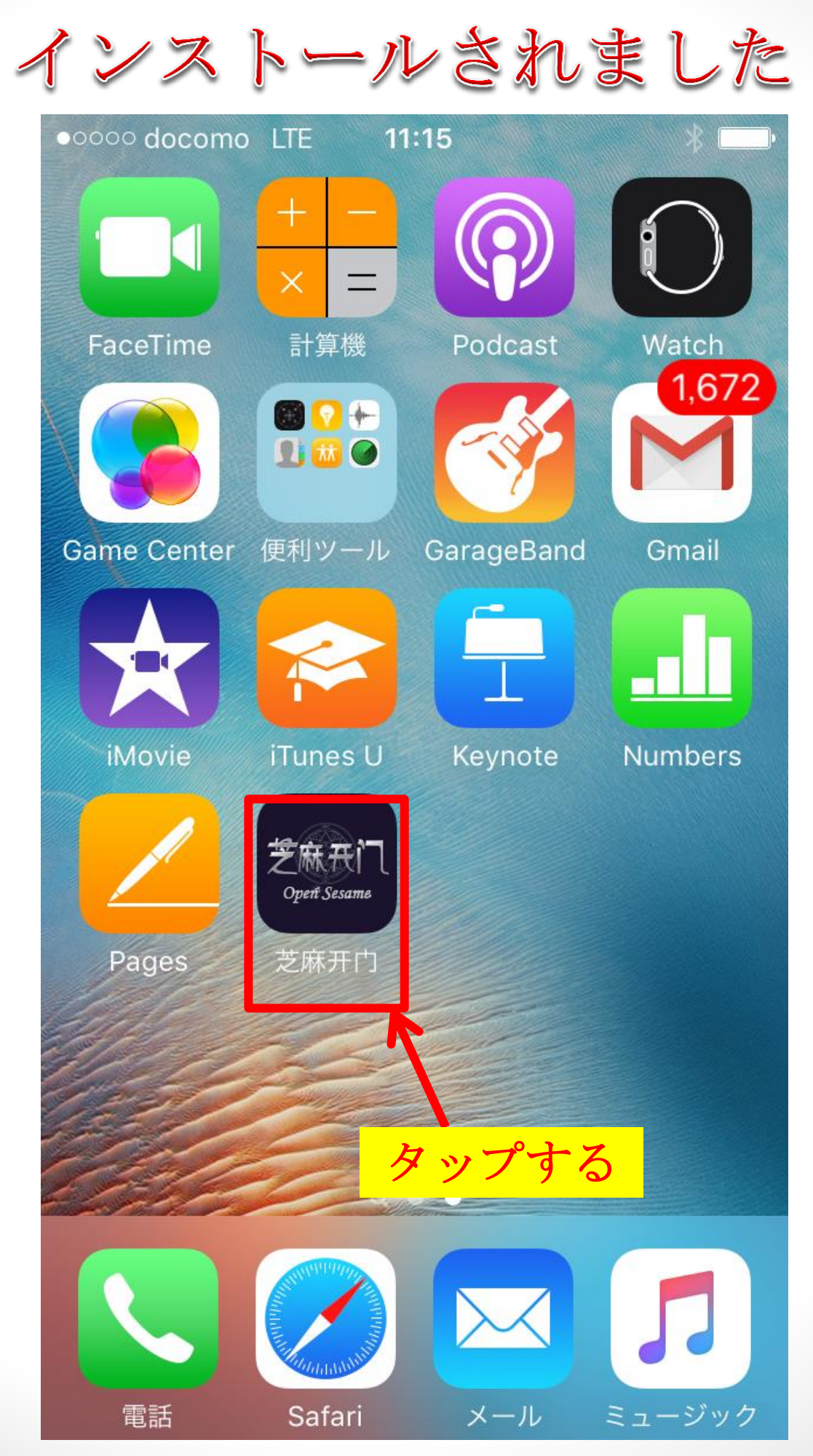

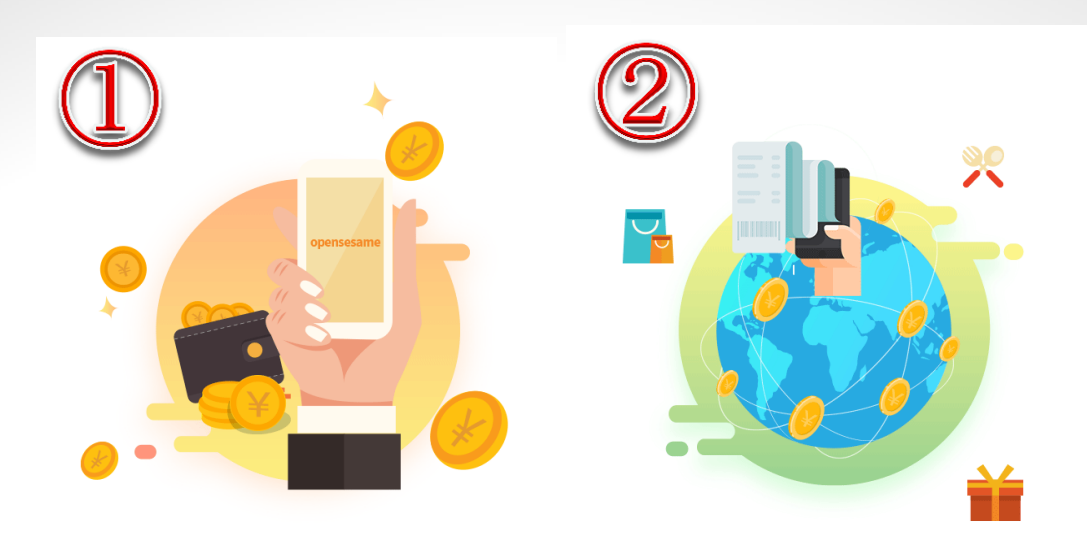

**财富之门** 芝麻开门,打开财富之门

移动支付 实现移动支付的全球应用

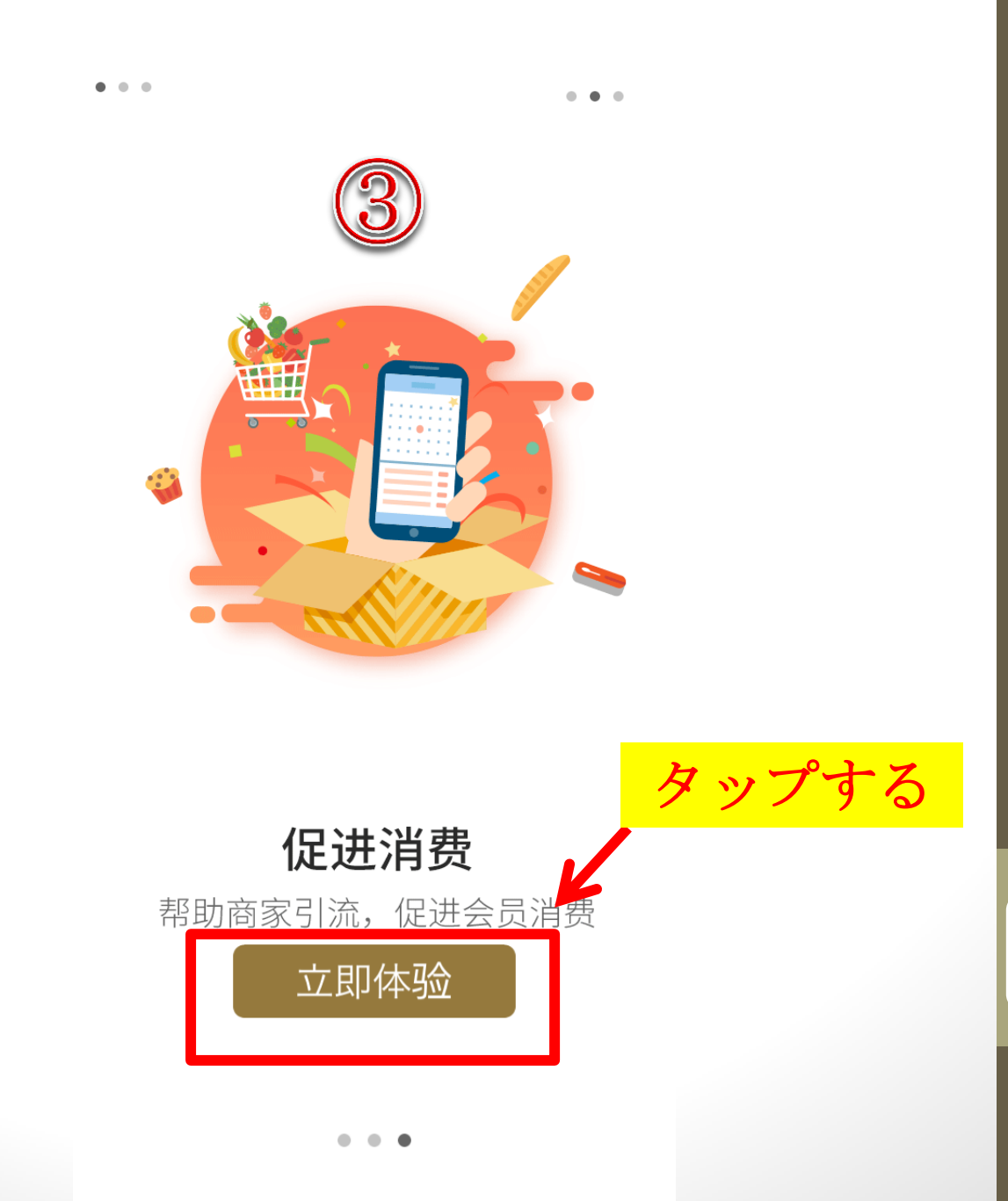

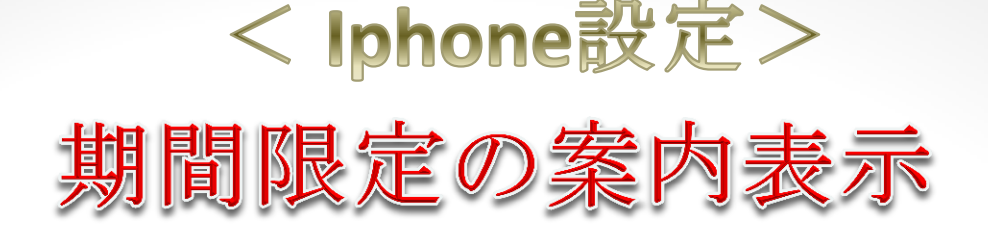

新年琼音近,佳讯喜相传!在这辞旧迎新之际,我们带 着美好的期许迎接新的一年!

为了回馈全球忠实的芝麻粉,来年之际收获满满,公司 决定在1月26日~2月3日期间大优惠,接受钻石将会以85% 钻石,15% 矿石来分配,给予芝麻粉们更多实惠去置换年 货,让身边想置办年货的朋友都参与到芝麻开门当中来, 让大家都放大价值来消费,为自己的家居增添新的气息, 为自己的家人带去新的希望!

在3月1号后,钻石兑换矿石下调至5倍,赶紧把这消息告诉大家,在春节期间快速、大量去推广及分享芝麻开门!

知道了

例:优惠活动1.26~2.3

入10000→8500钻 1500矿 8500钻石x6=51000+1500 合计52500矿

《对比下调5倍》

入10000→8000钻 2000矿 8000钻石x5=40000+2000 合计42000矿 タップする

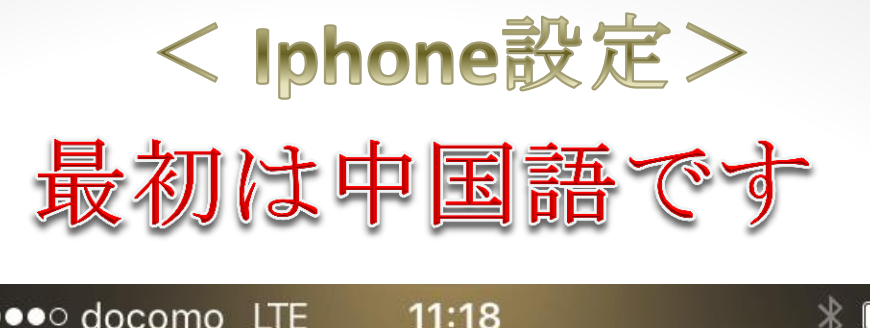

| 芝麻氏门<br>Operi Sesame |
|----------------------|
| +86 ~ 手机号码           |
| ☐ 密码                 |
| 英語にチェンジ(タップ)         |
| 登录                   |
| 用户注册                 |
| 中文 English           |

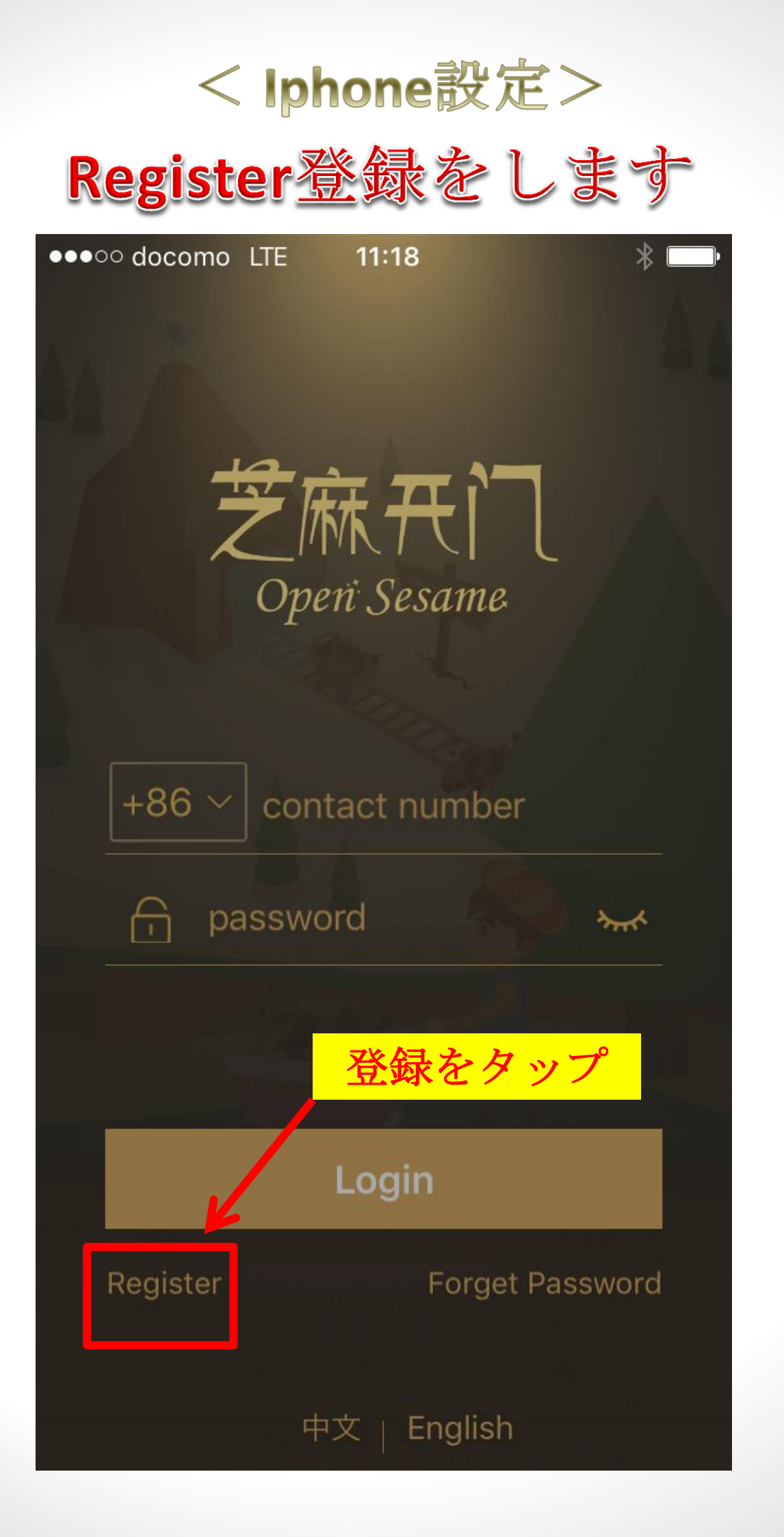

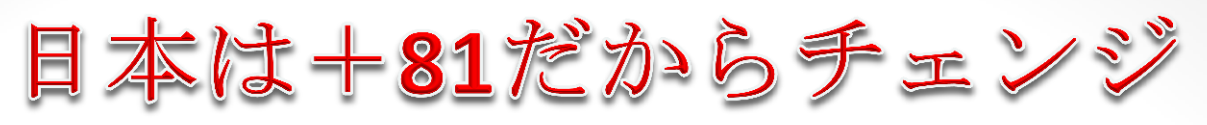

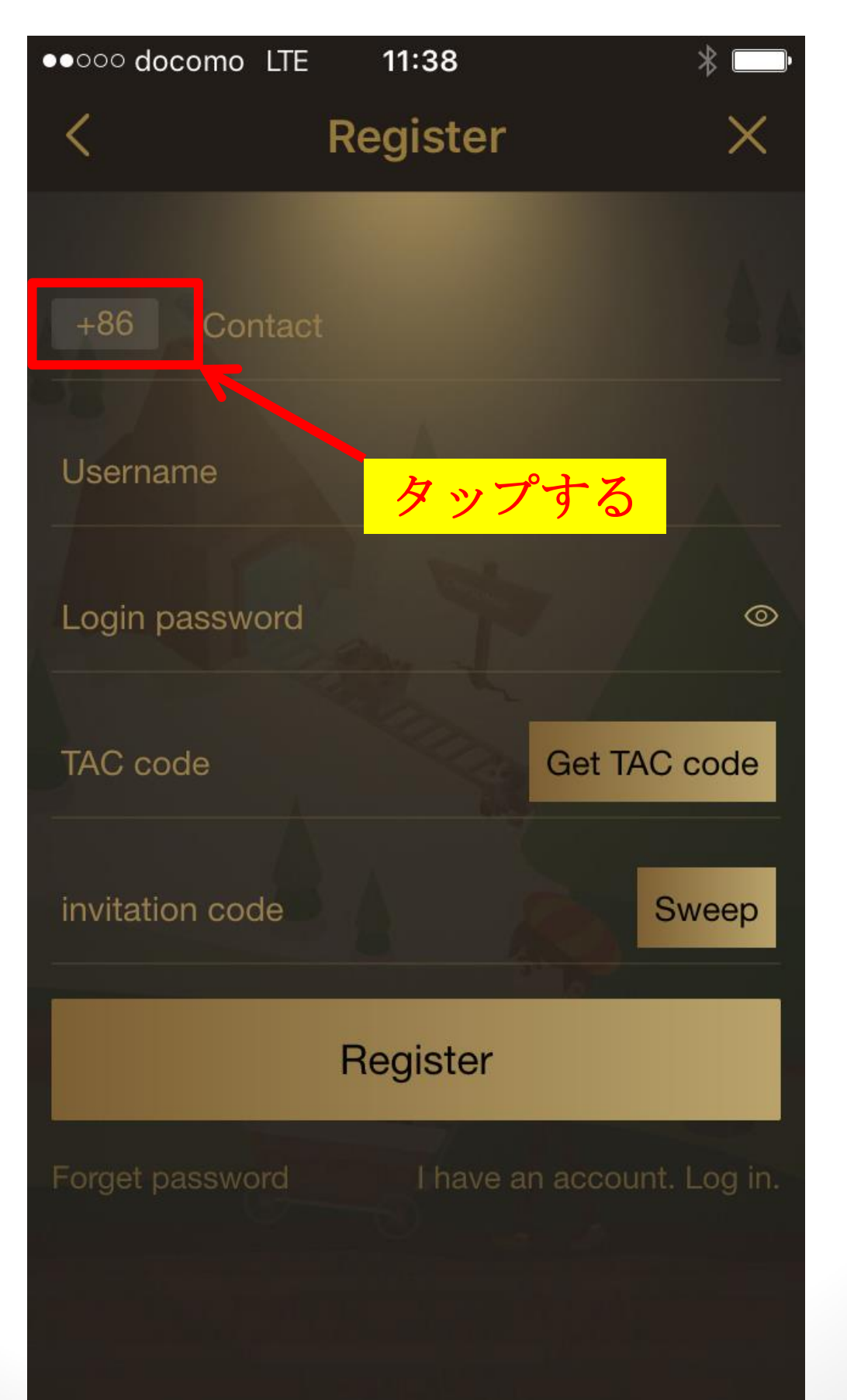

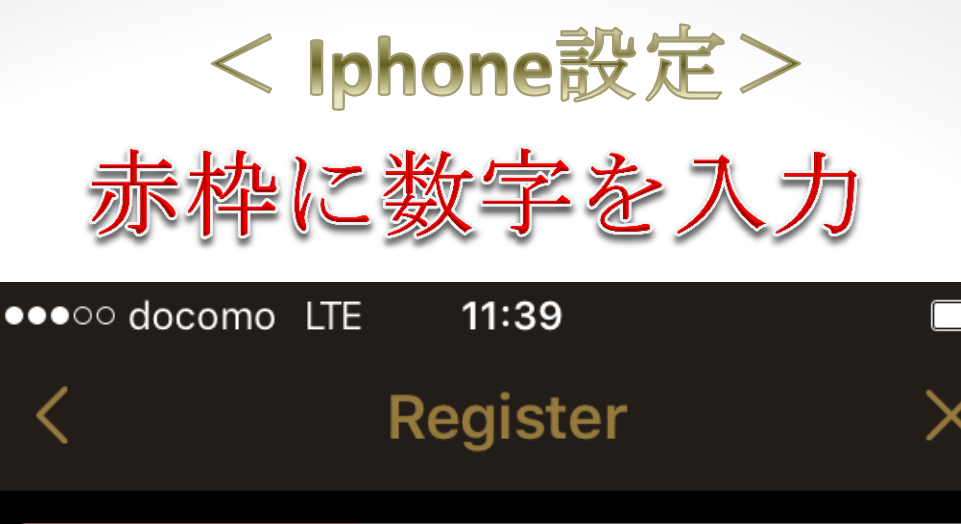

| Input keyword search  |  |
|-----------------------|--|
| 澳大利亚 +61 <b>81を入力</b> |  |
| 阿鲁巴 +297              |  |
| 阿森松岛 +247             |  |
| 阿根廷 +54               |  |
| 阿拉伯联合酋长国 +971         |  |
| 阿塞拜疆 +994             |  |
| 爱尔兰 +353              |  |
| 安提瓜和巴布达 +1268         |  |

安圭拉 +1264

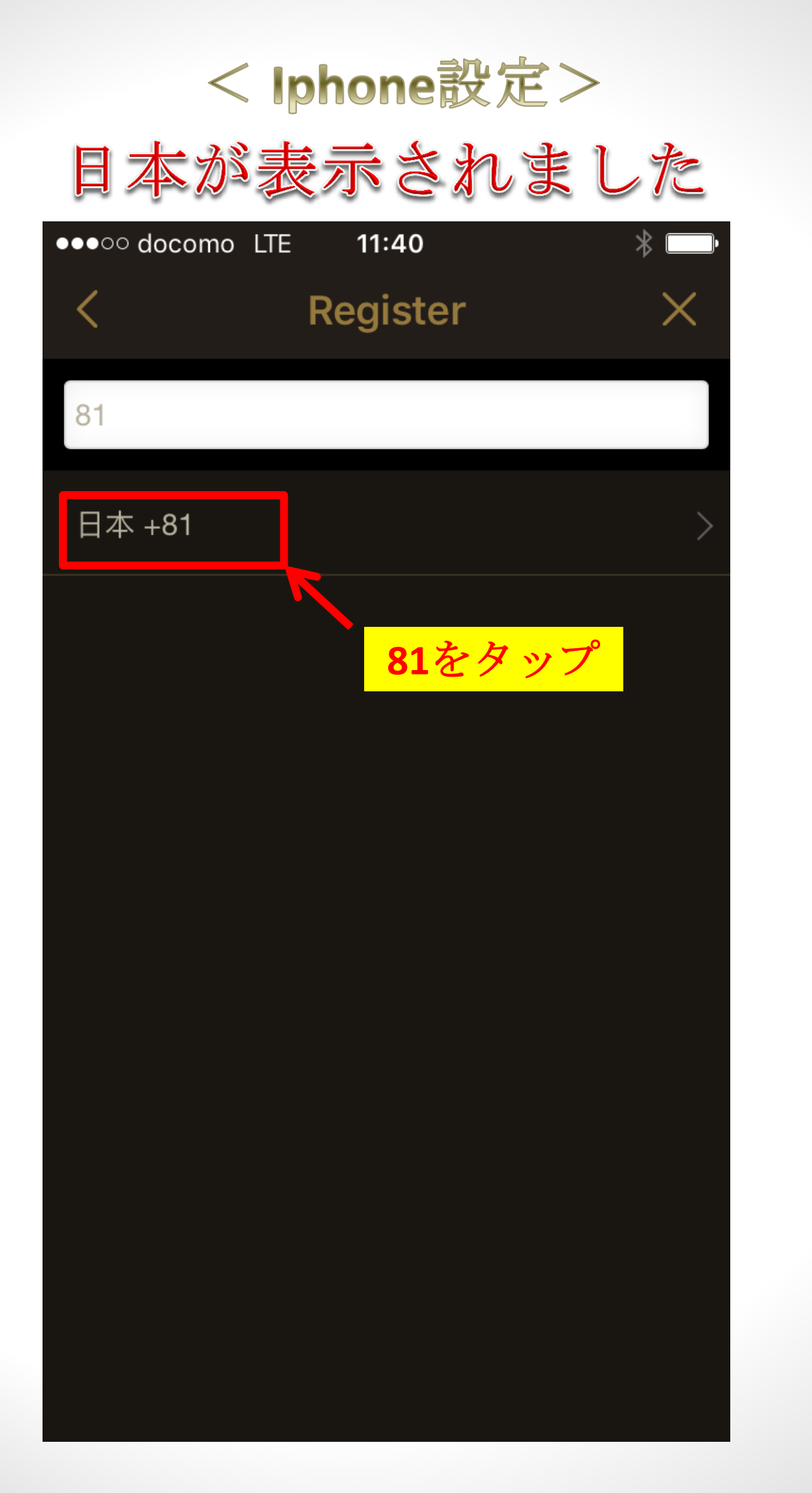

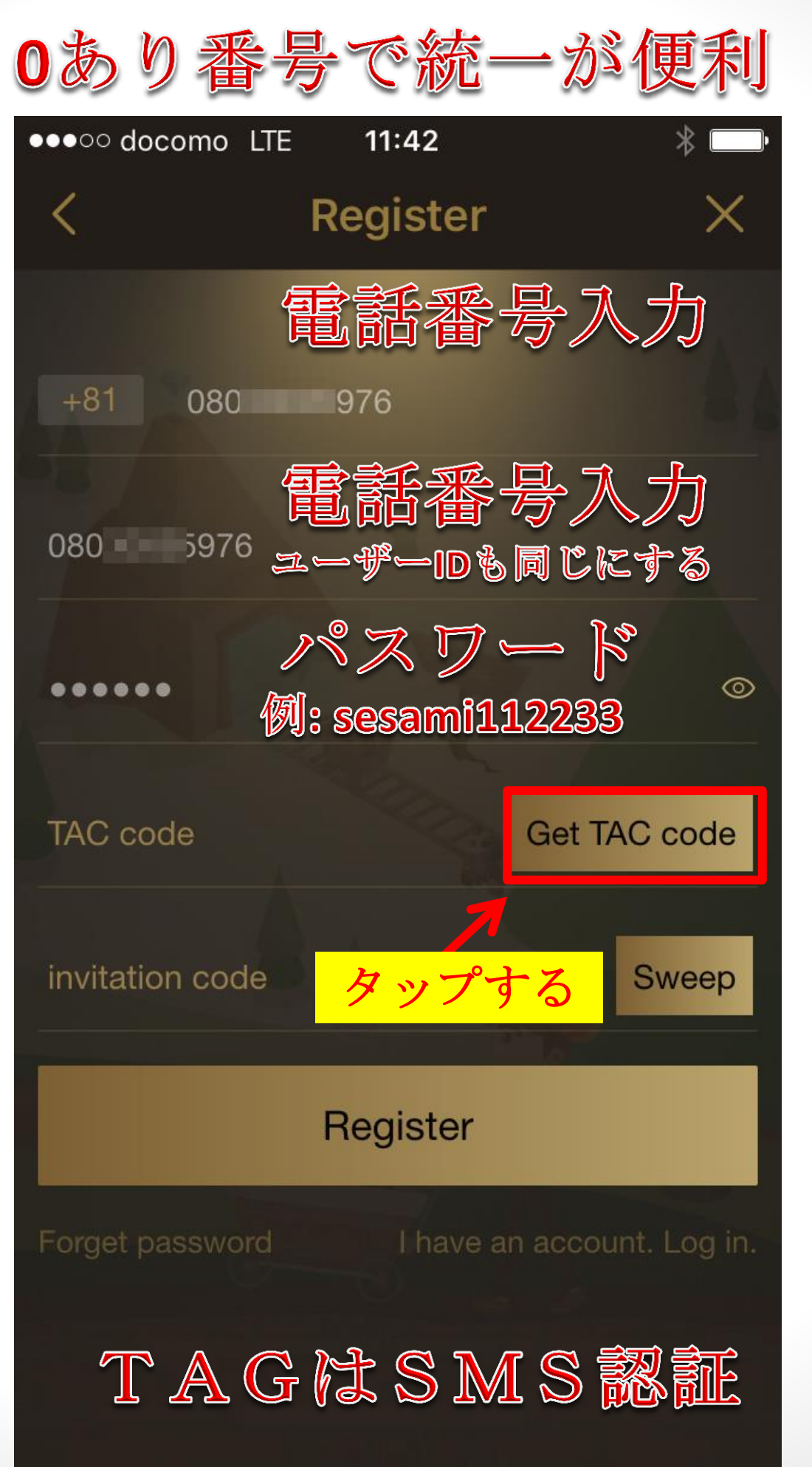

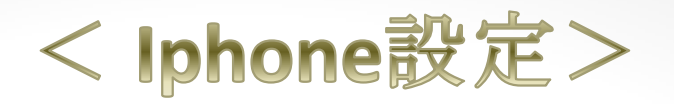

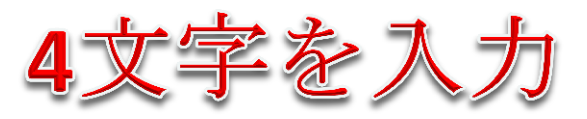

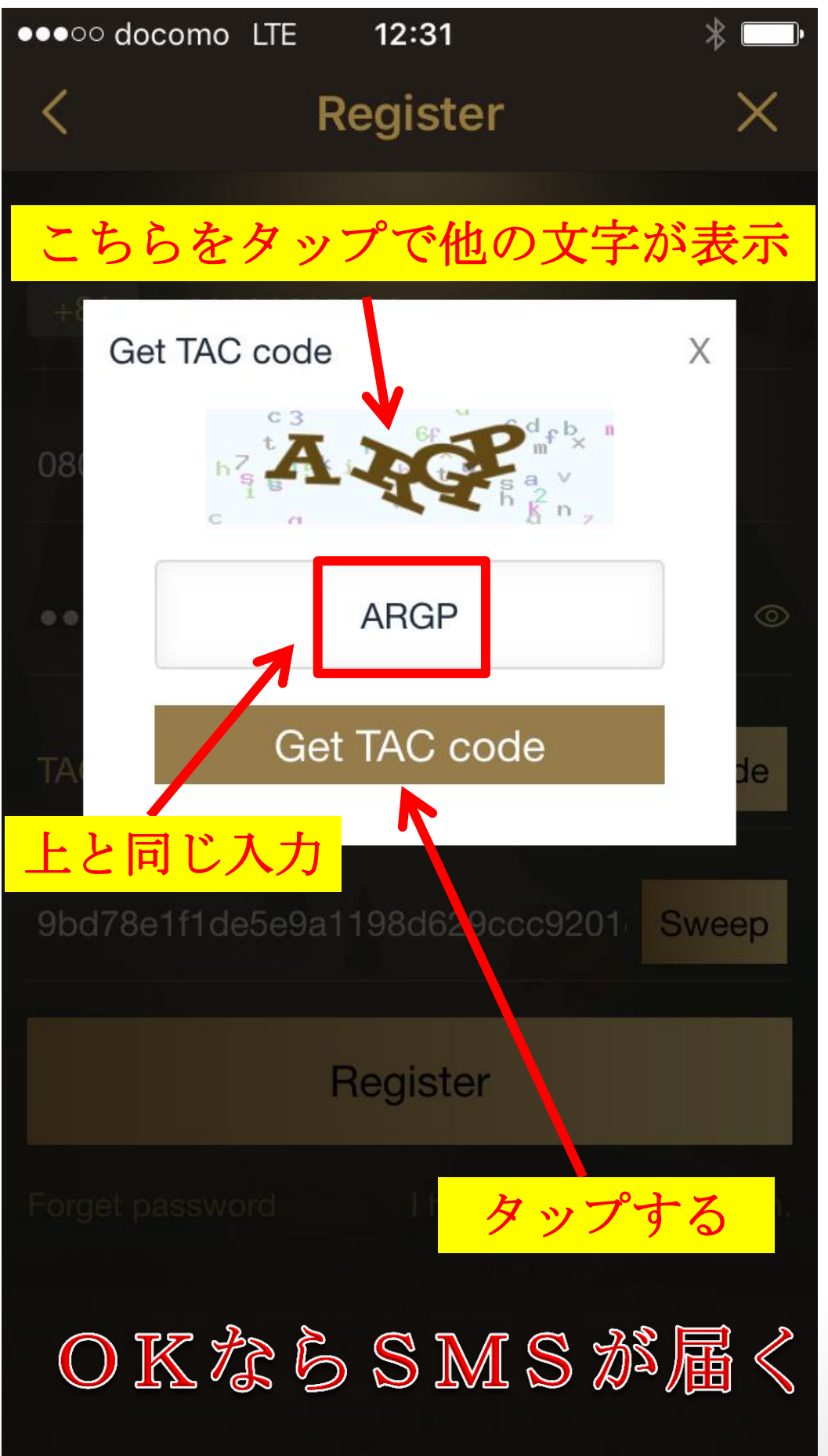

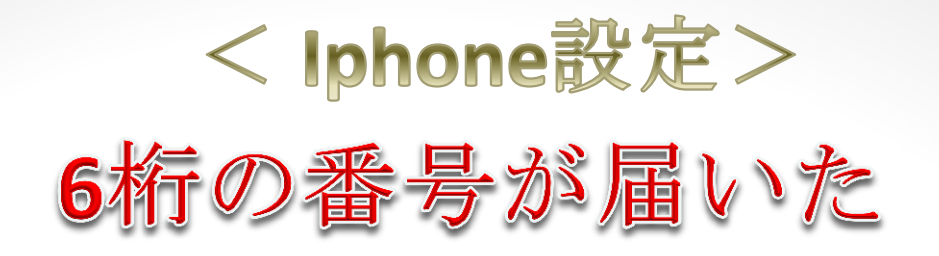

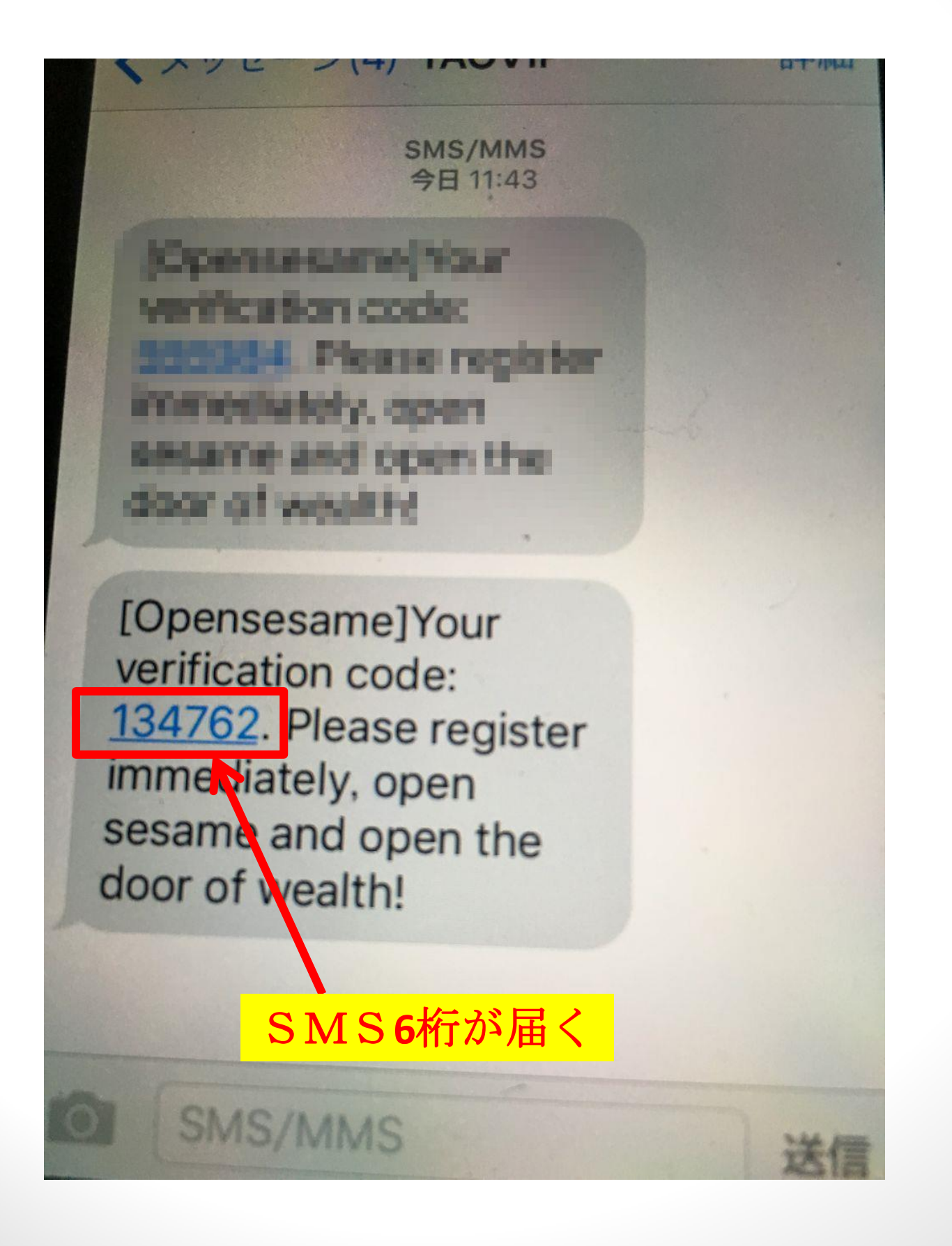

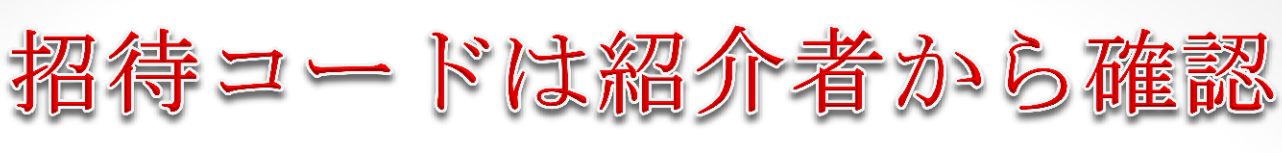

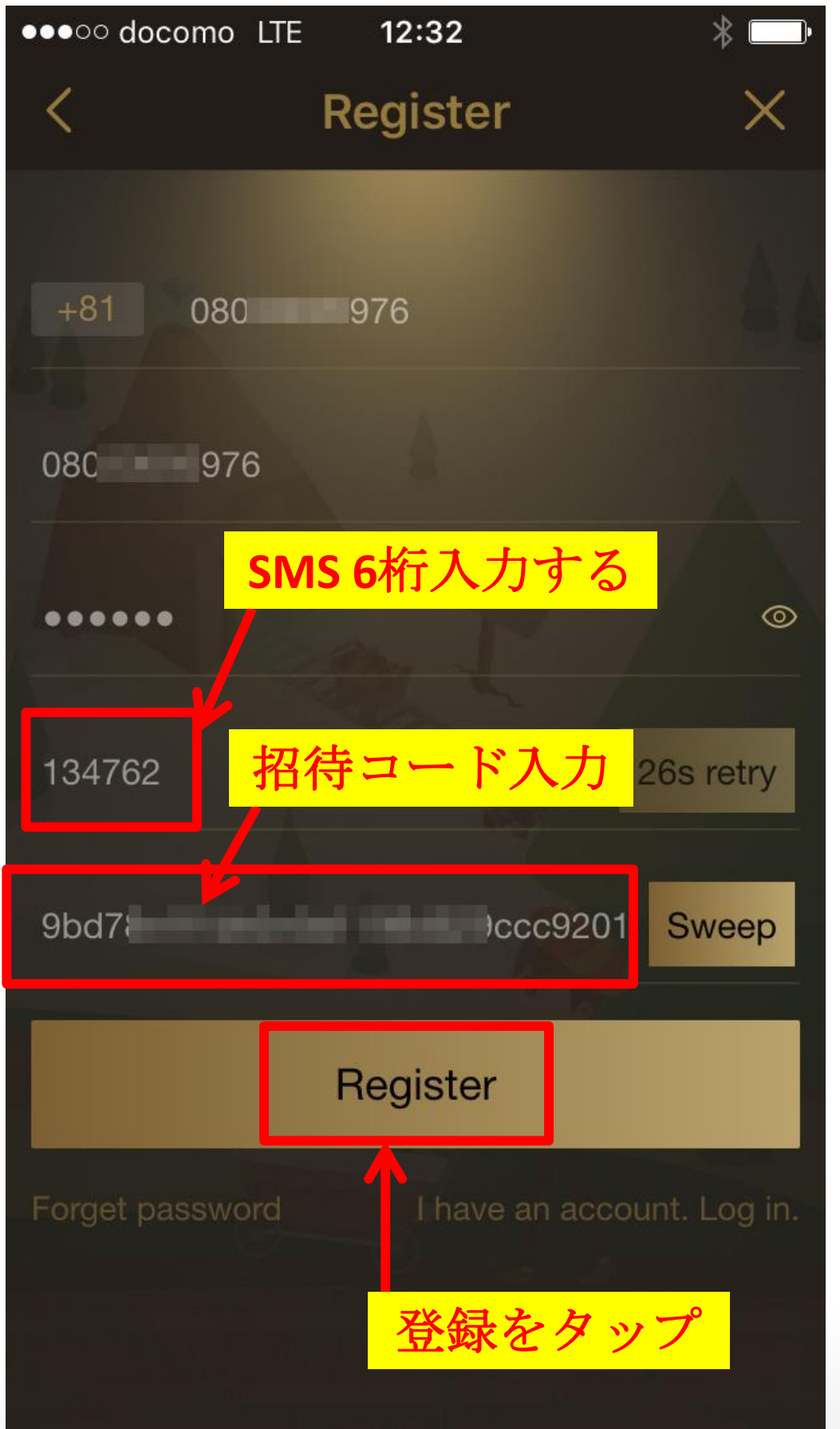

登録できればこのようになる

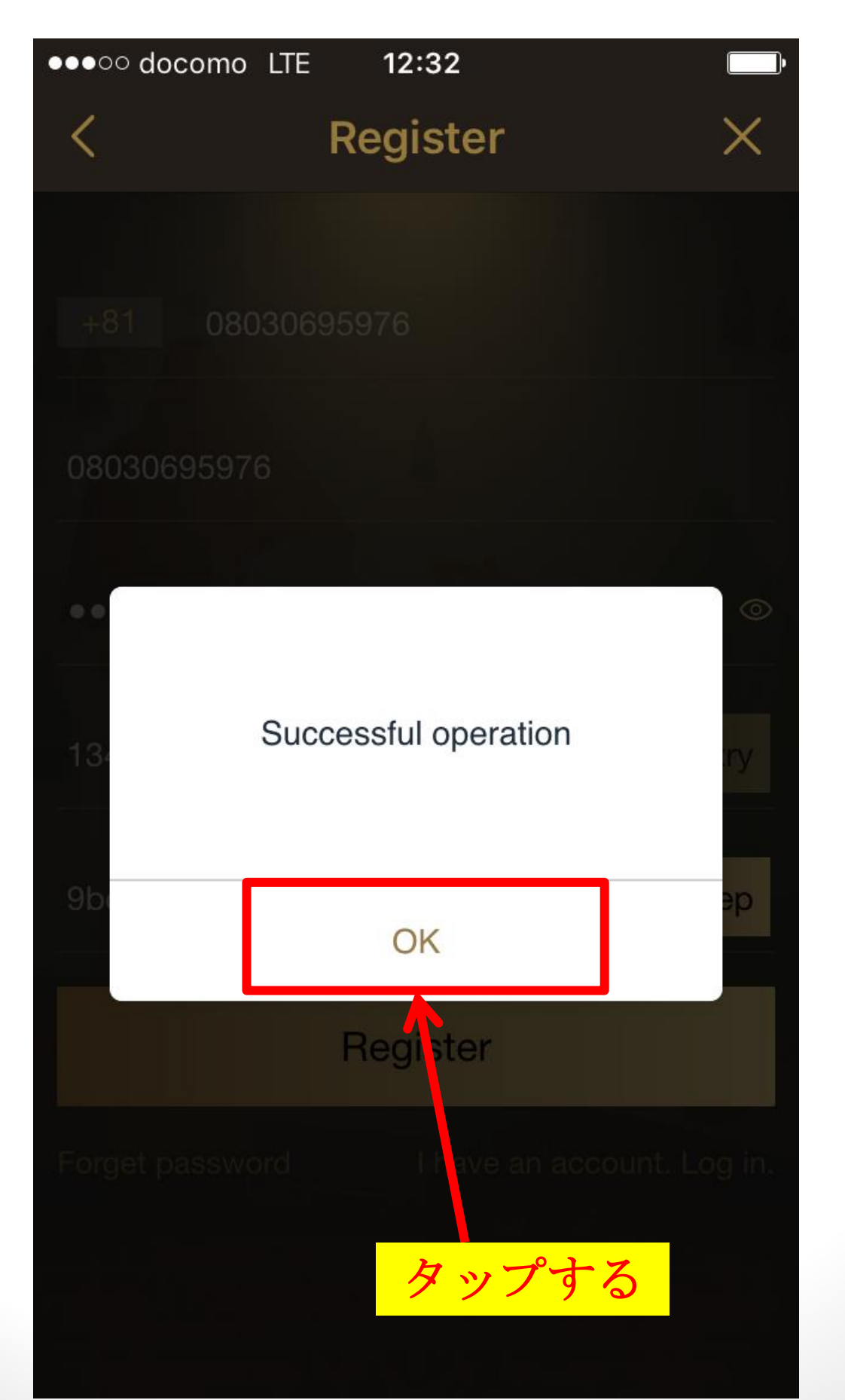

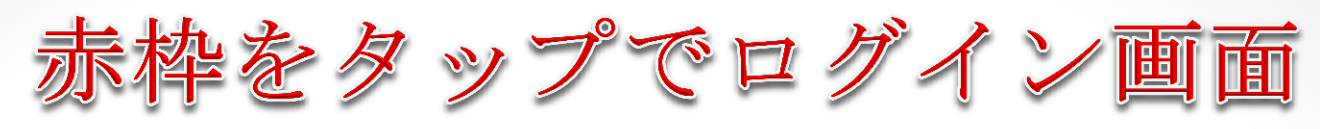

Lunar New Year NOTICE

Chinese New Year is around the corner! With each passing moment let us embrace the New Year with more positive hopes, more colorful joys and more amazing future!

This coming year shown a good sign of a harvest year, therefore, in order to give back to the global loyalty of Open Sesame fans, the company decided to offer a limited time exclusive deal from 26th January to 3rd February. The diamonds will be distributed with 85% diamonds and 15% ores, with more affordable for Open Sesame fans to place their new year's goods and welcoming friends who wish to buy new year's goods through Open Sesame, ensure everyone will consuming by amplifying the value. Set the new mood for a Chinese New Year feast, bring new hope to your family!

After 1st March, the conversion of diamond to ores will be adjusted to 5 times. During the CNY period, quickly spread and share these deals to everyone so that they can enjoy the huge rebate!

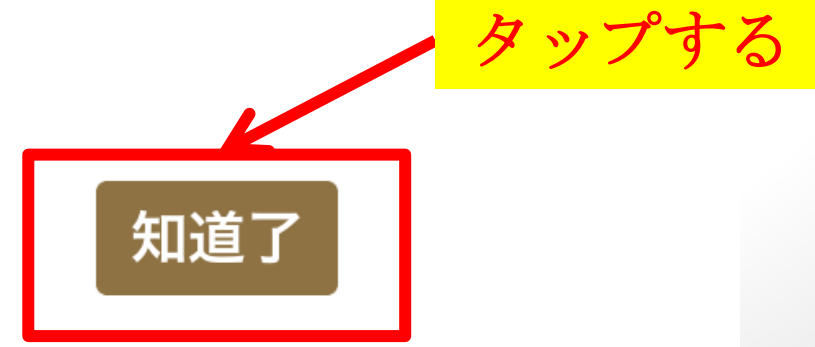

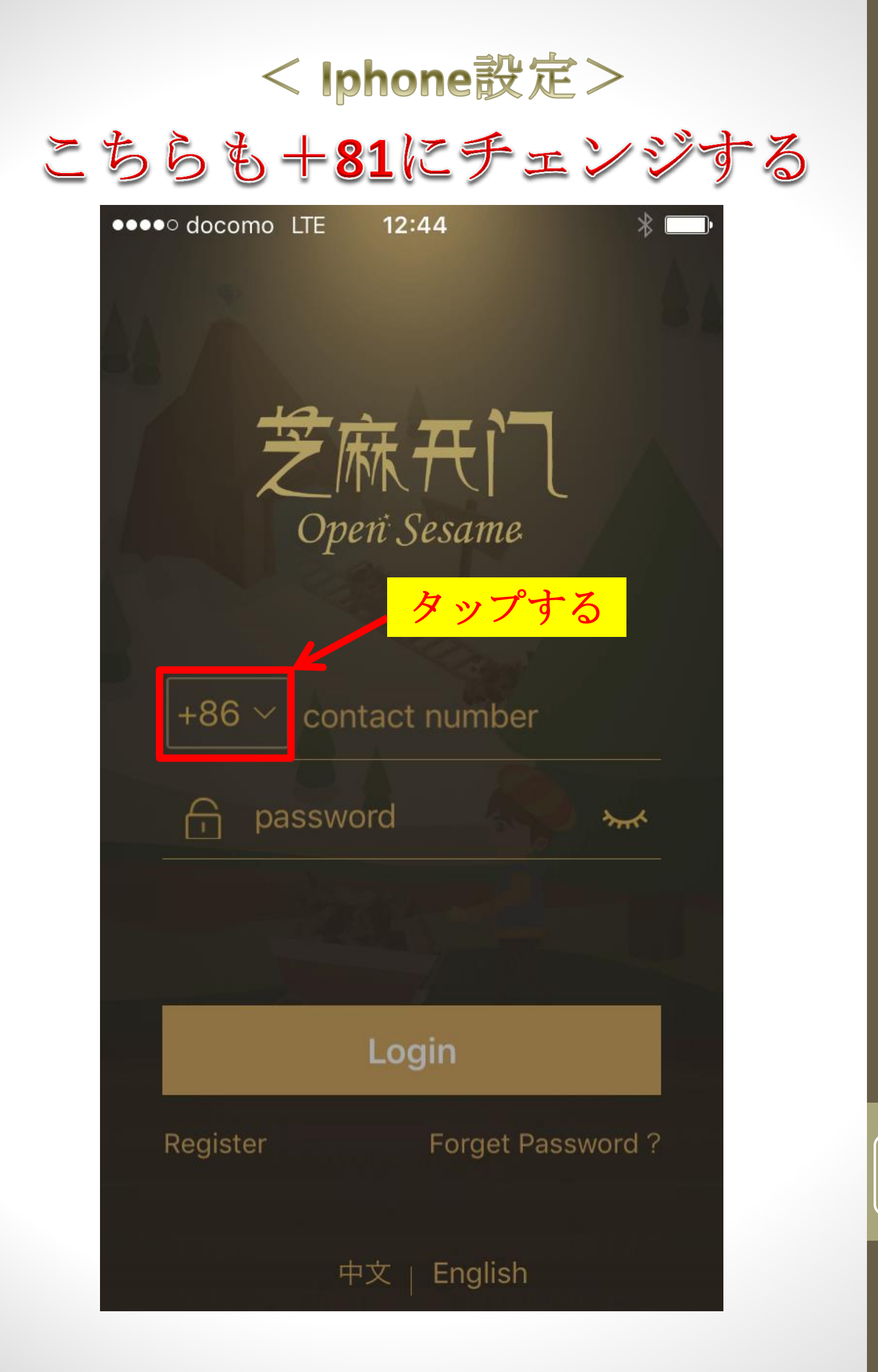

| < Iphone設定>                                              |               |
|----------------------------------------------------------|---------------|
| lapanの J をタップする                                          | 3             |
| <ul> <li>✓ ✓ ✓ ✓ ✓ ✓ ✓ ✓ ✓ ✓ ✓ ✓ ✓ ✓ ✓ ✓ ✓ ✓ ✓</li></ul> | )•            |
| Afghanistan +93                                          |               |
| Albania +355                                             |               |
| Algeria +213                                             | A             |
| American Samoa +1684                                     | – B<br>C<br>D |
| Andorra +376                                             | F<br>G        |
| Angola +244                                              | I<br>J        |
| Anguilla +1 264                                          | M<br>N        |
| Antigua and Barbuda +1268                                | O<br>P<br>Q   |
| Argentina +54 Jをタップする                                    | R<br>S<br>T   |
| Armenia +374                                             | U<br>V<br>W   |
| Aruba +297                                               | - Y<br>Z      |
|                                                          | -             |

Australia : 61

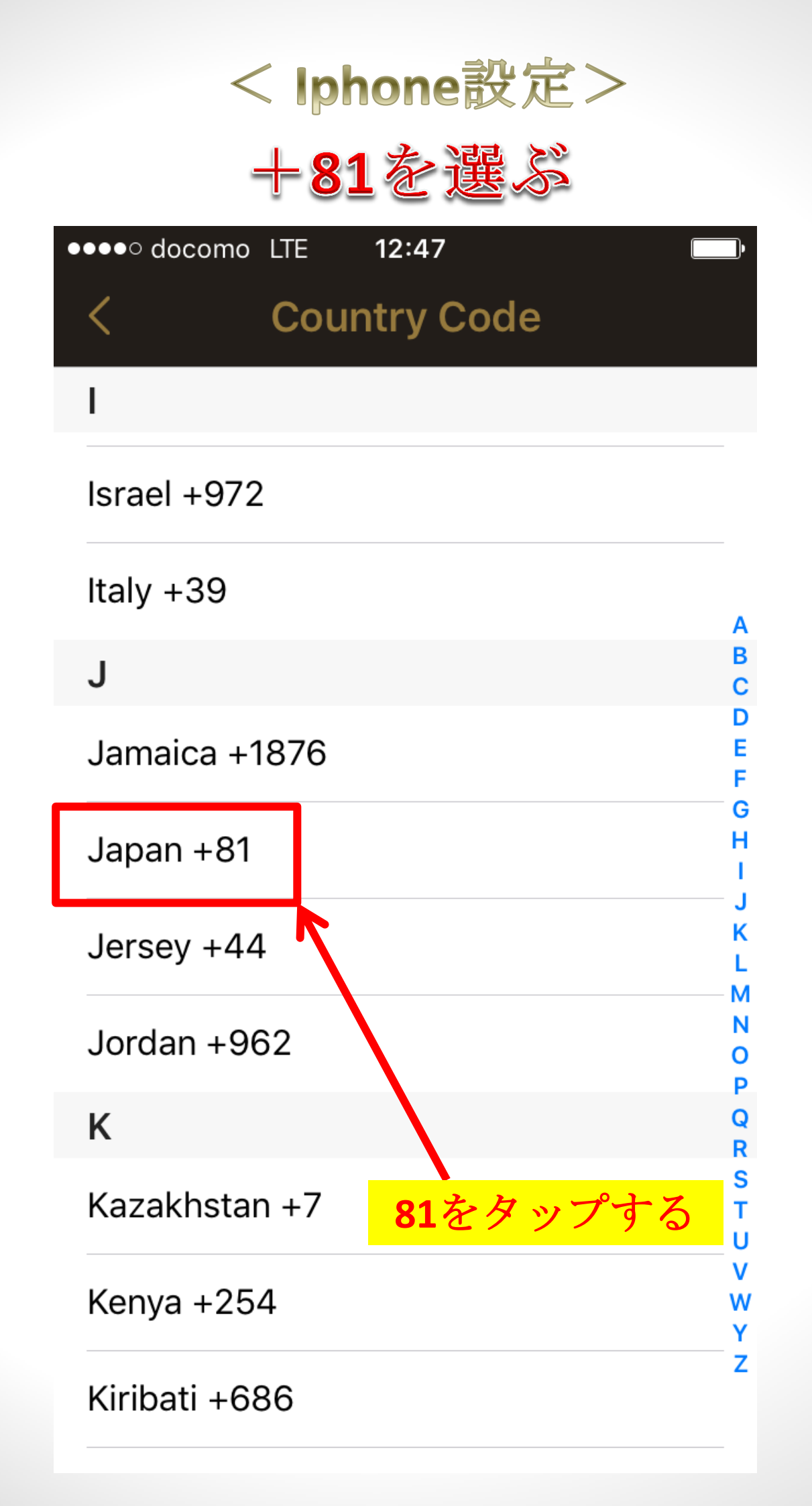

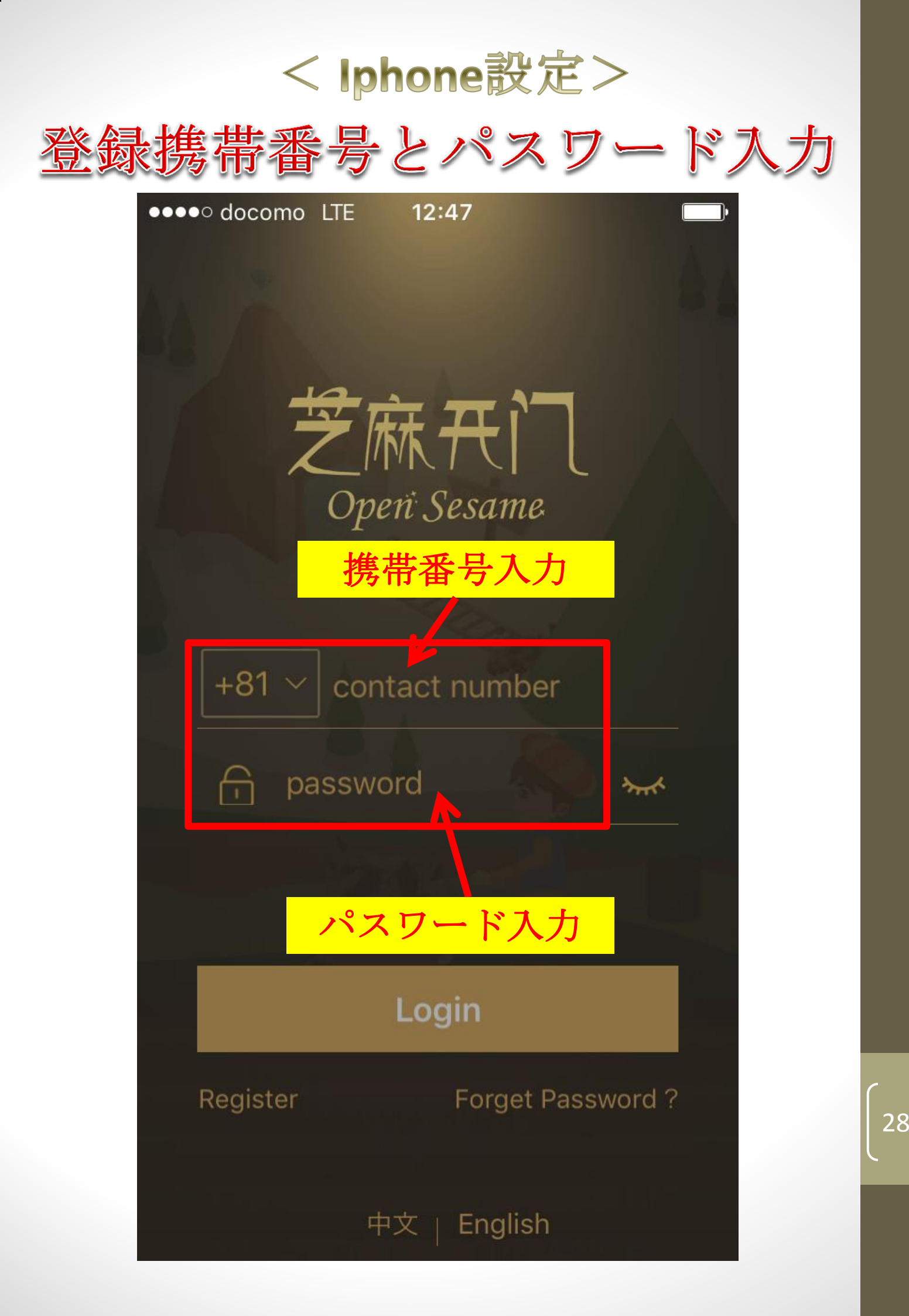

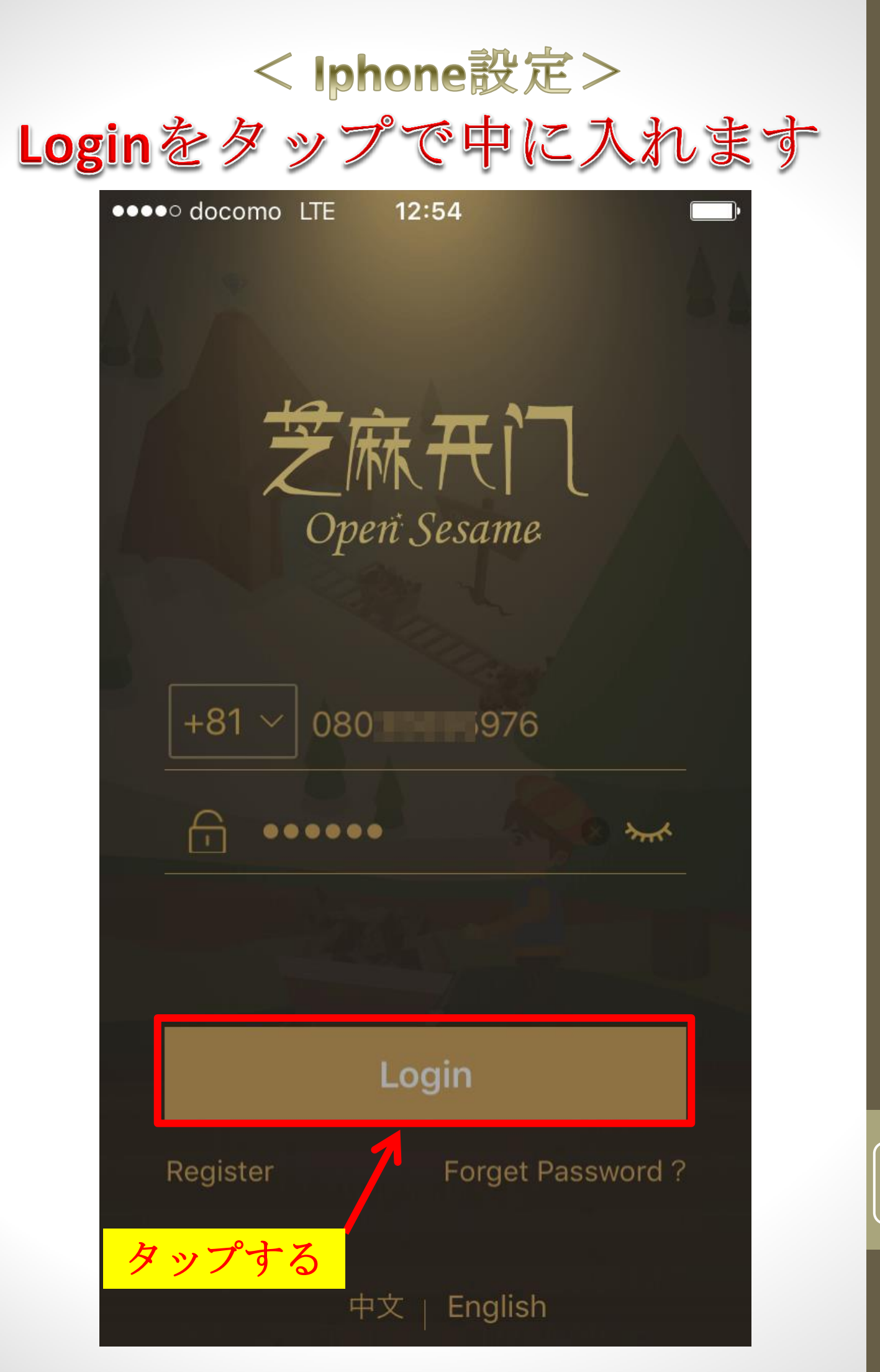

①中国語でわかりにくい方はEnglishを クリックして英語にしてみましょう。

②国番号で「日本**+81**」を 選択してください。

③携帯番号を入力してください。 (0)あり、(0)なし入力**OK**。

④ニックネームを入力してください。

※同じ登録携帯番号を推奨しています。

⑤パスワードを入力してください。

⑥クリックすると、携帯電話にSMS 認証番号が送られてきます。 ※送られてきた番号を入力してください。

⑦クリックして保存してください。 登録後はアプリをタップして携帯番号と ログインパスワードを入力します。

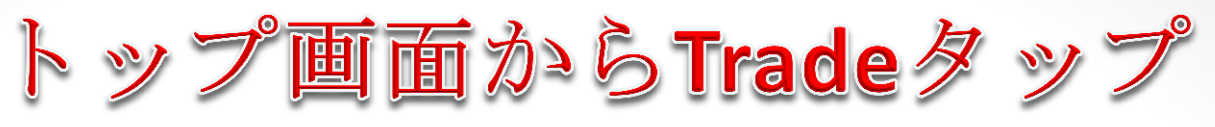

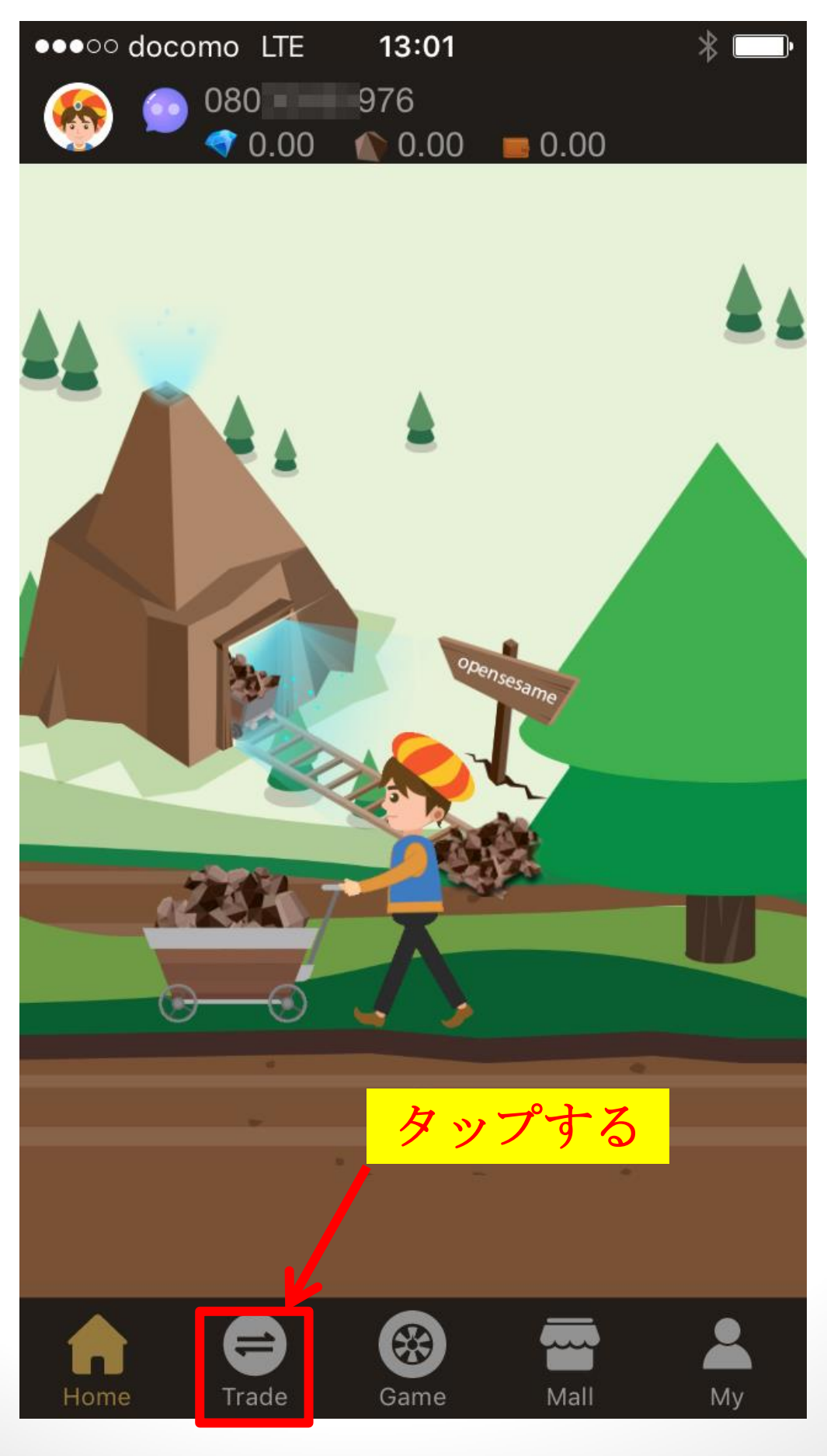

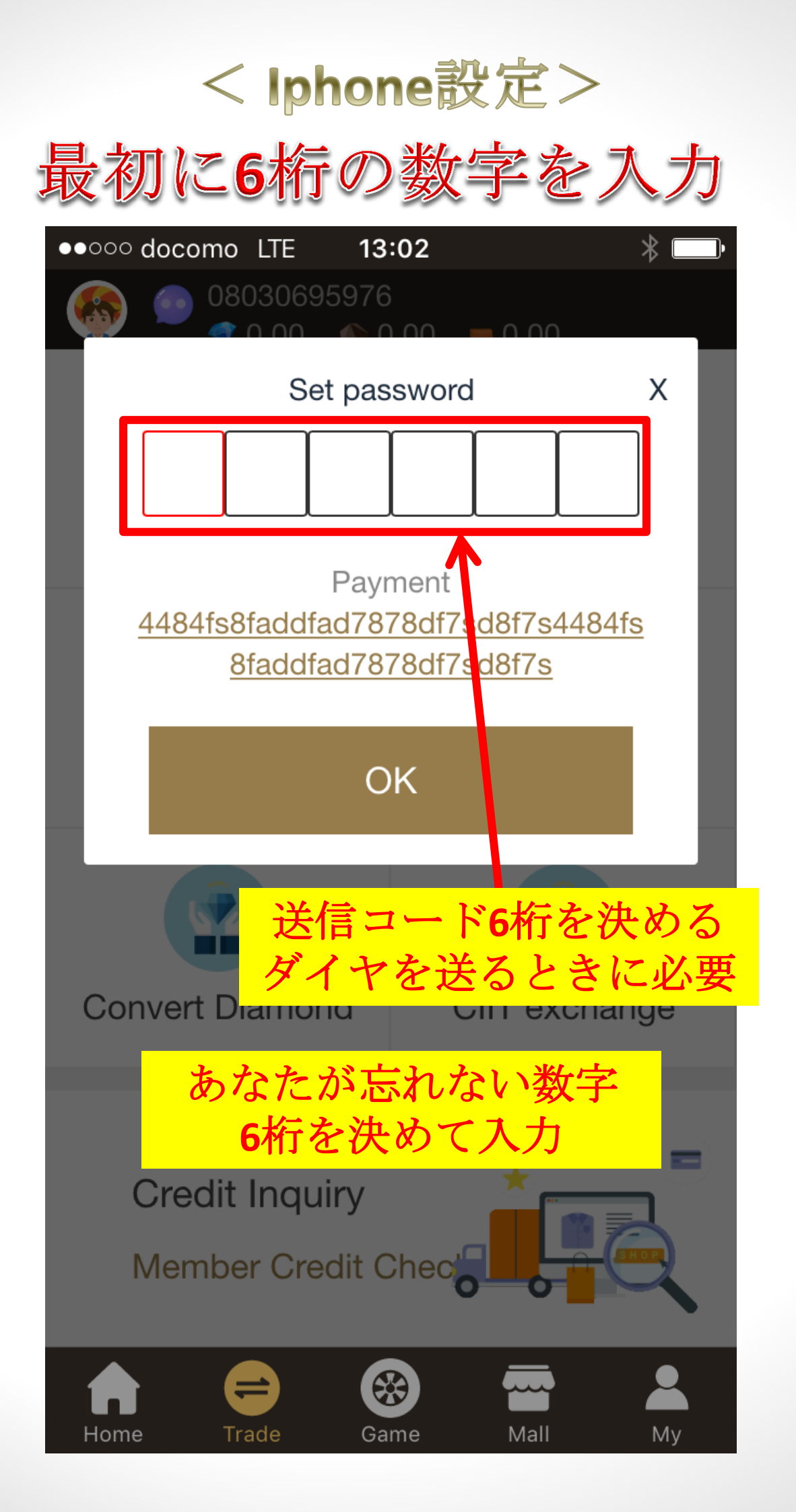

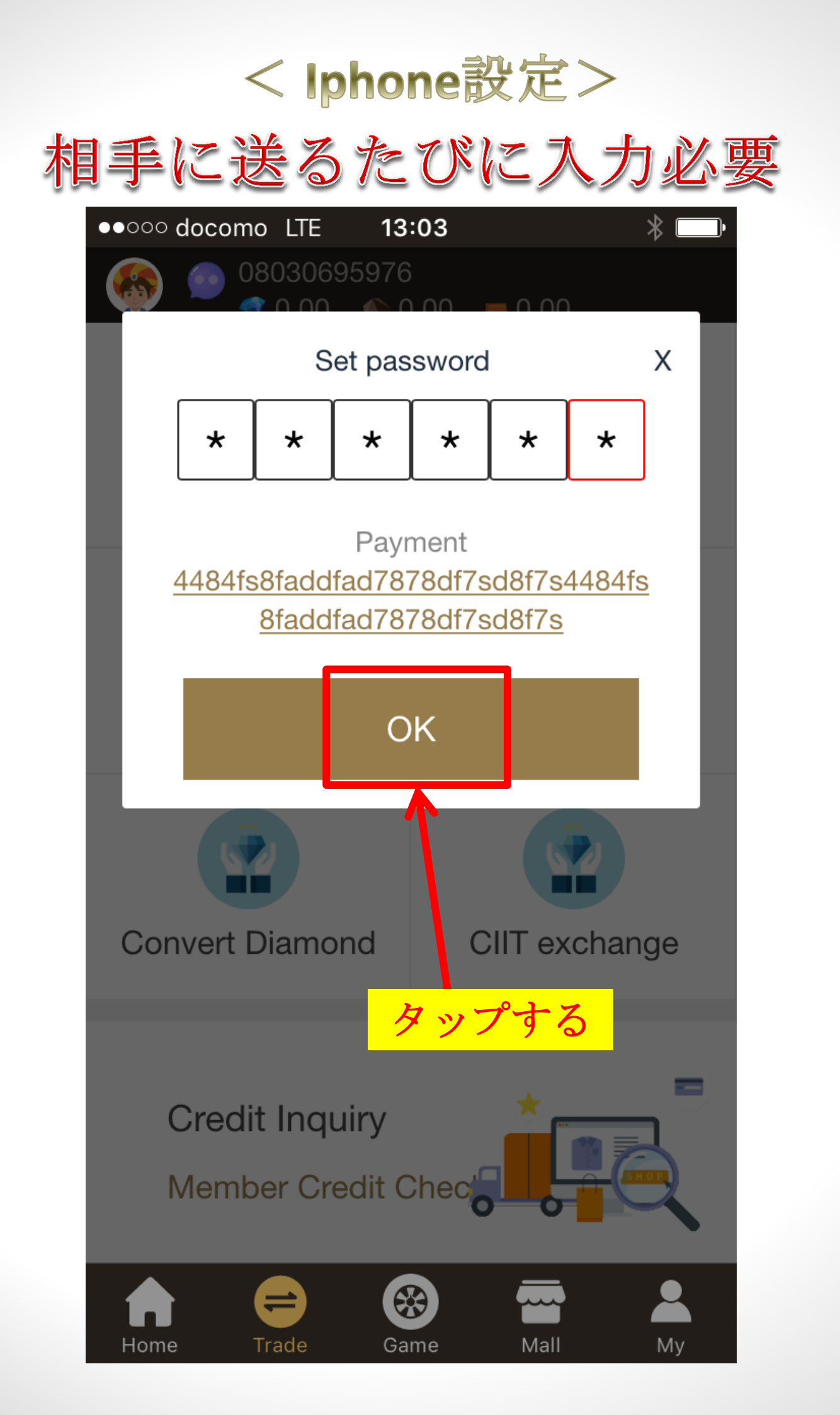

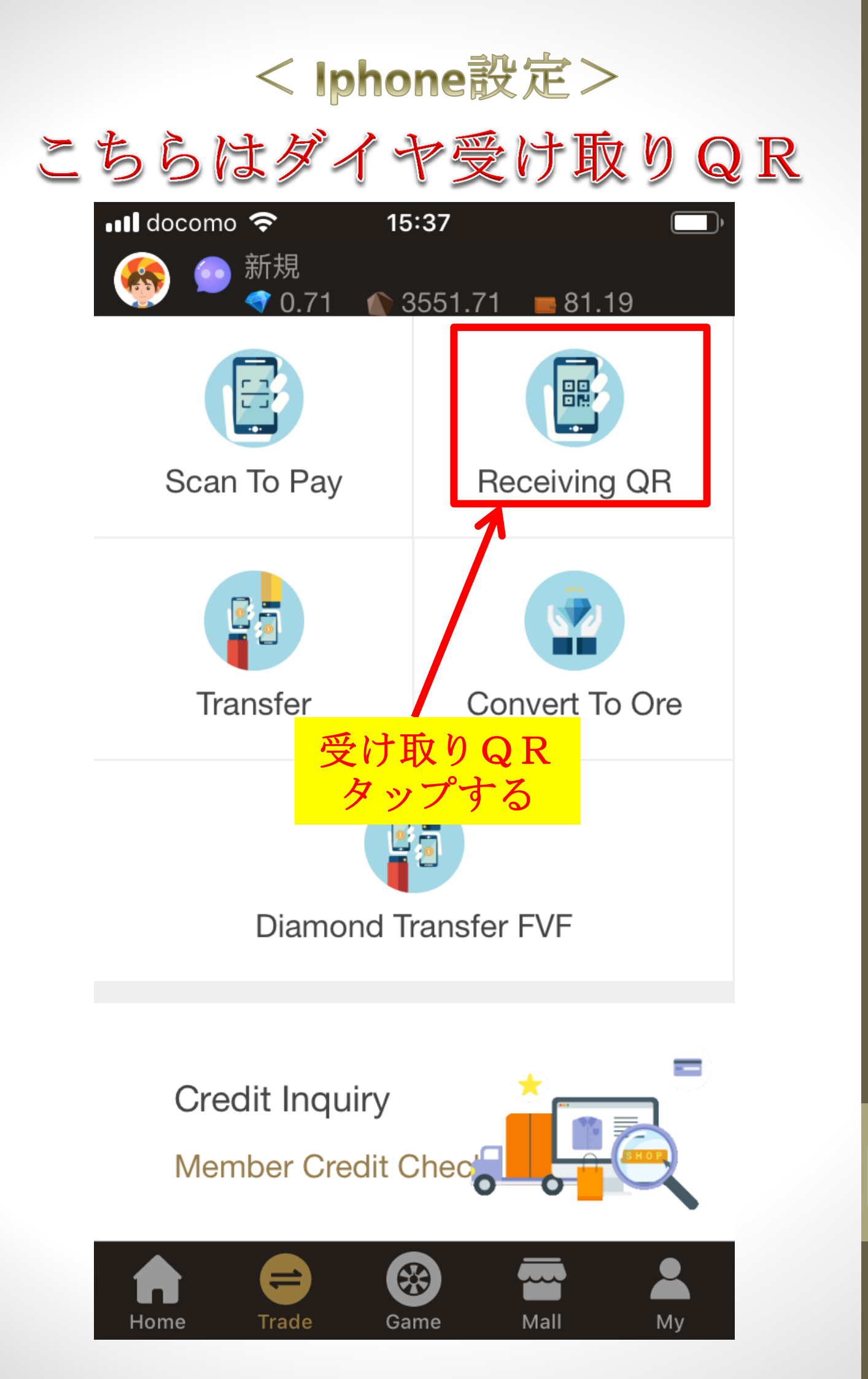

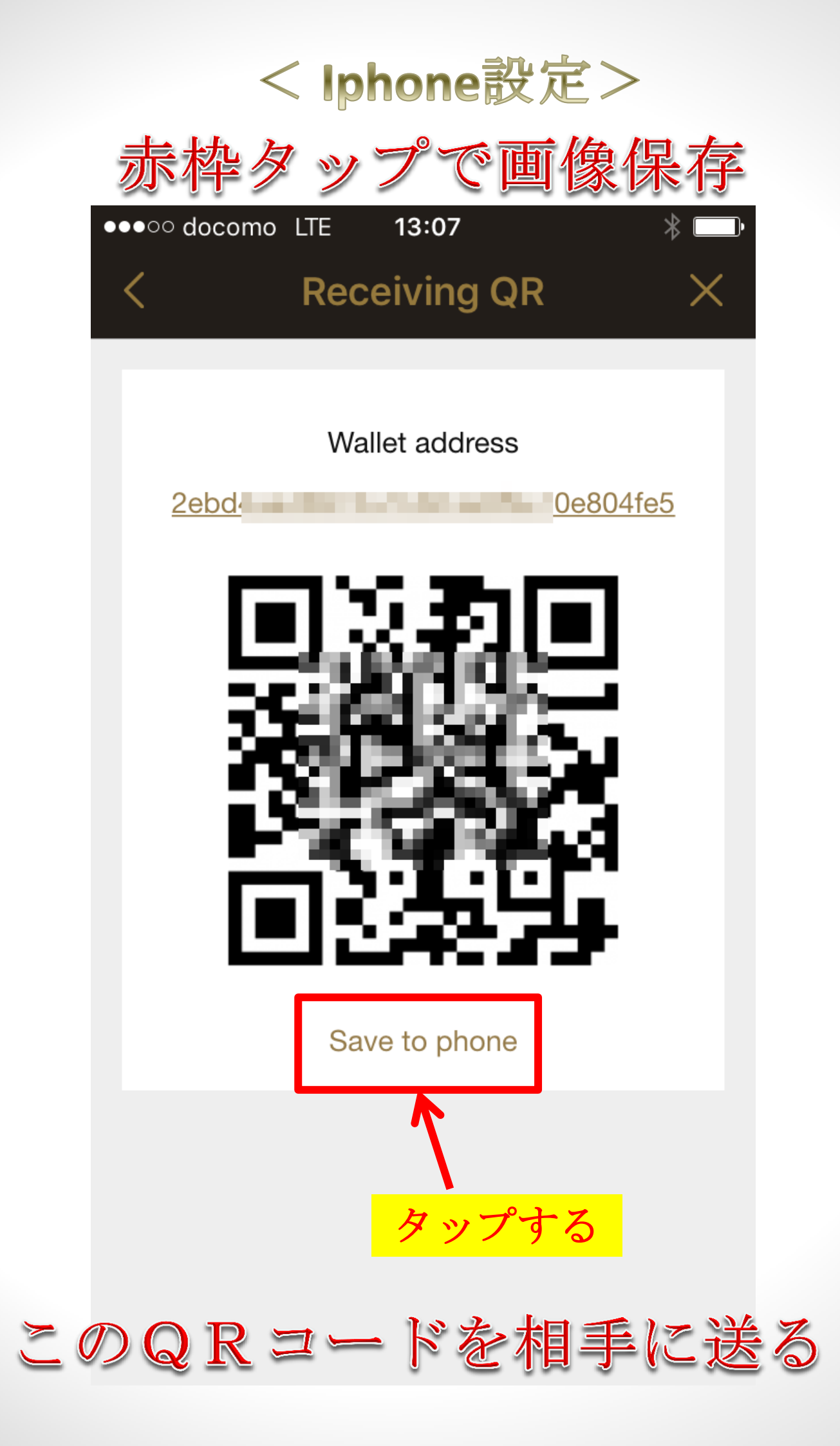

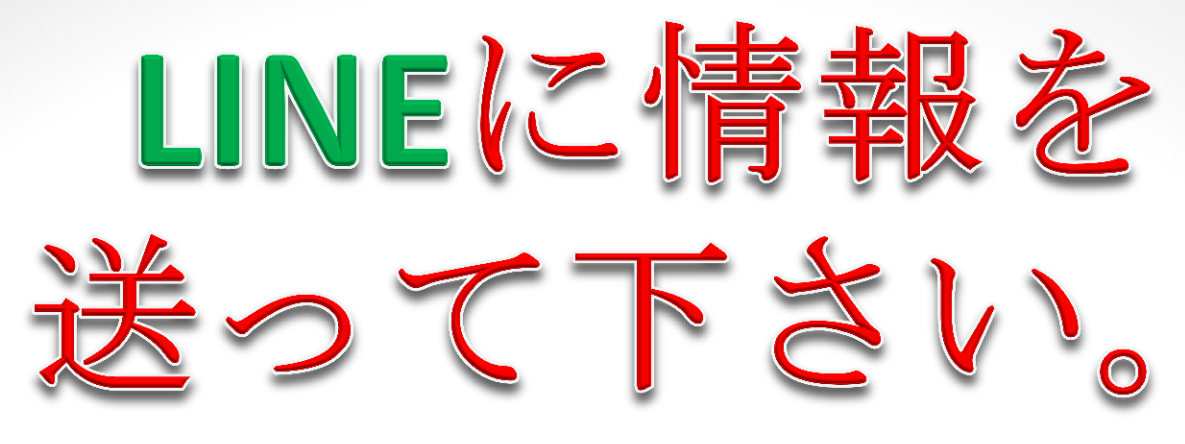

#### https://line.me/ti/p/pJxp\_NY7W5

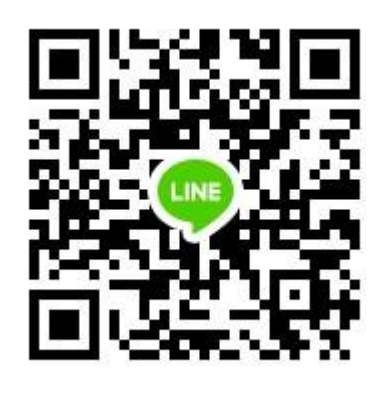

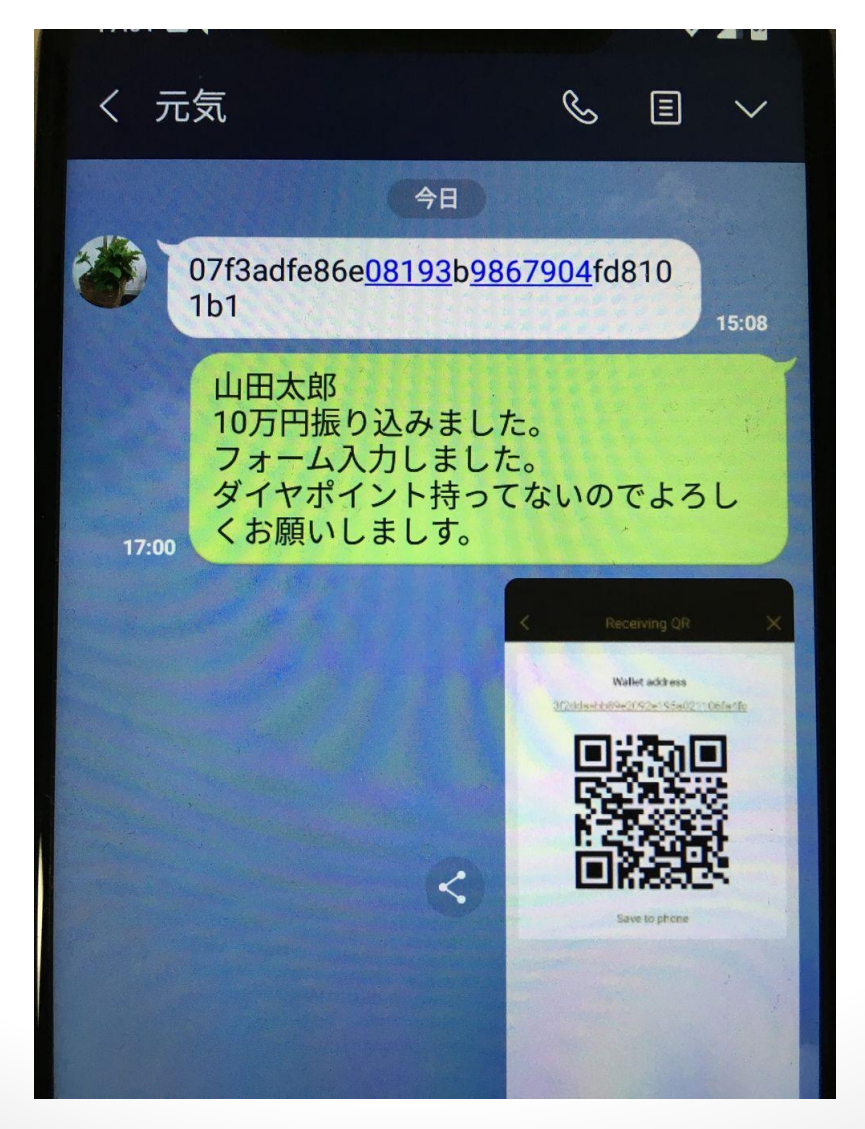

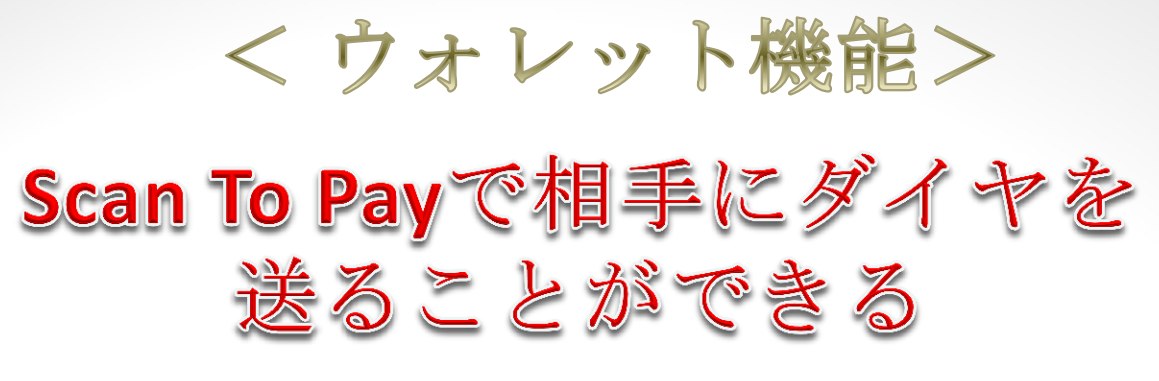

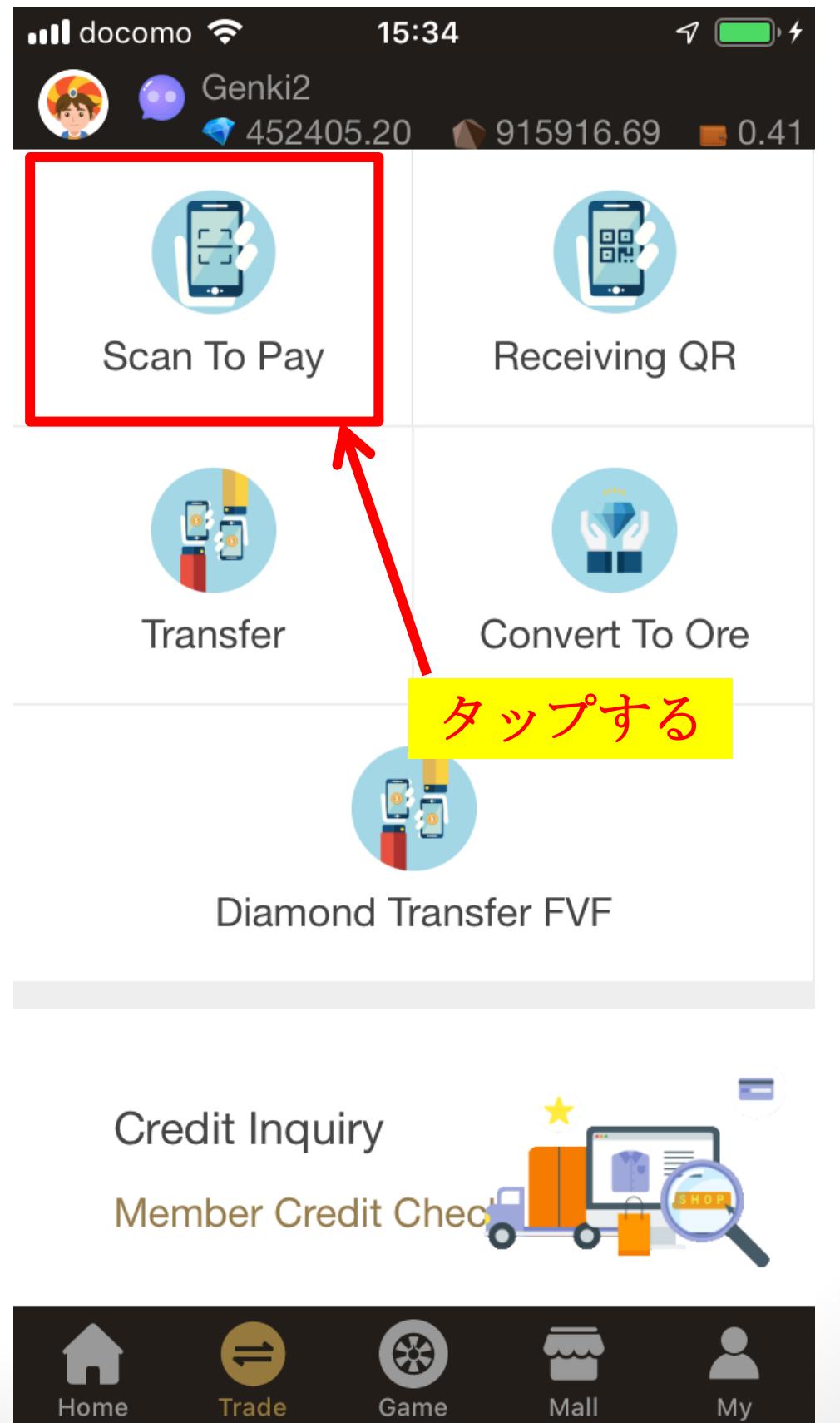

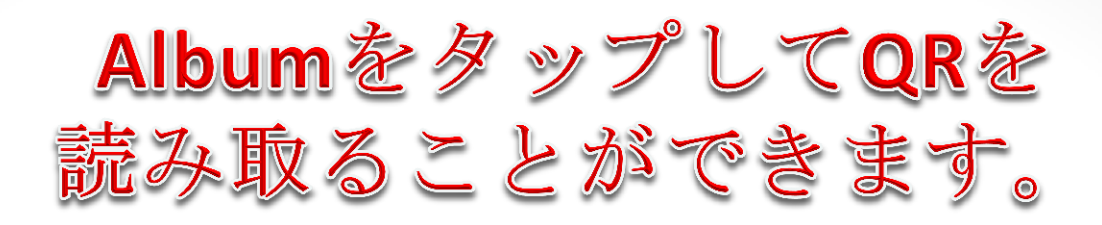

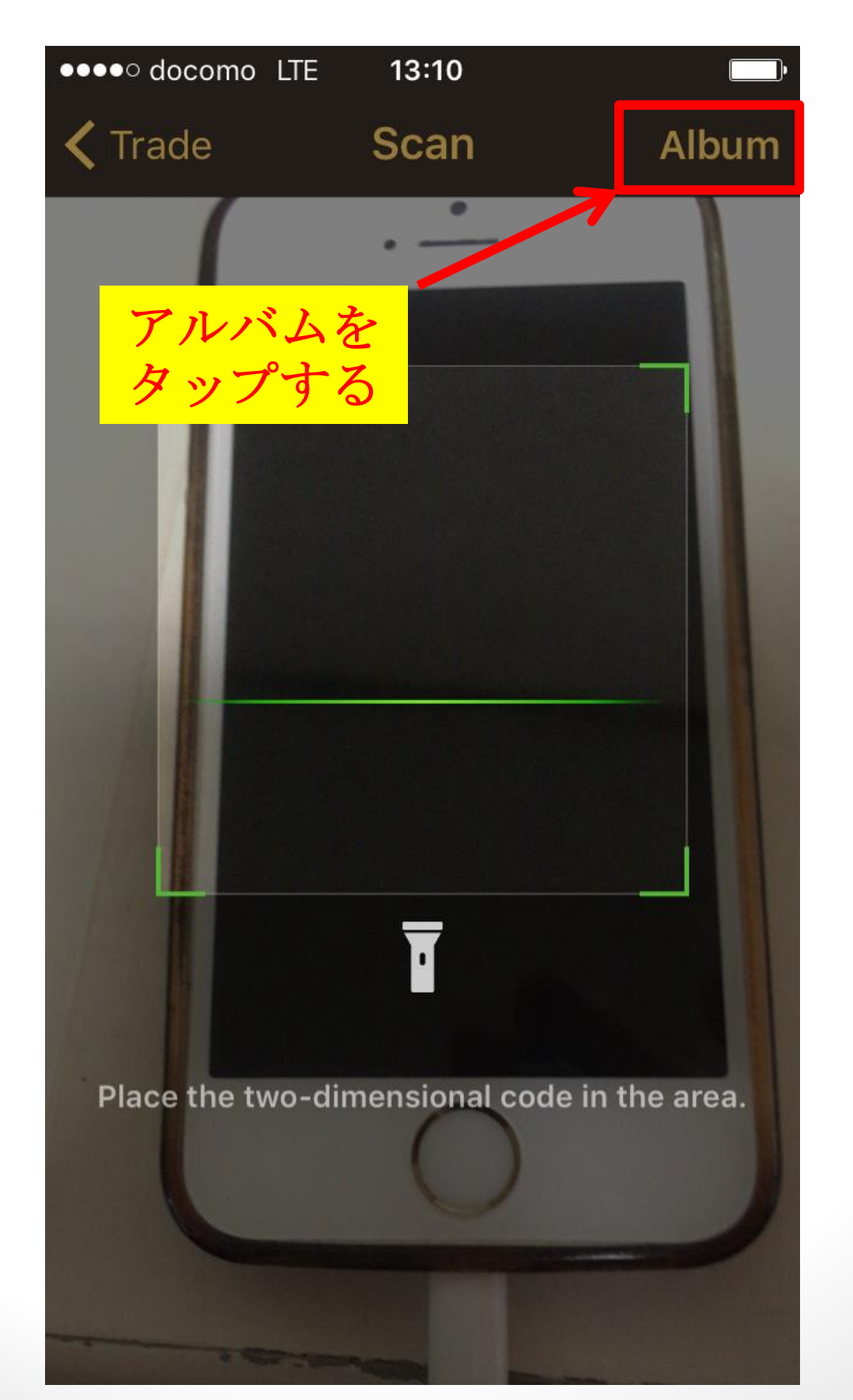

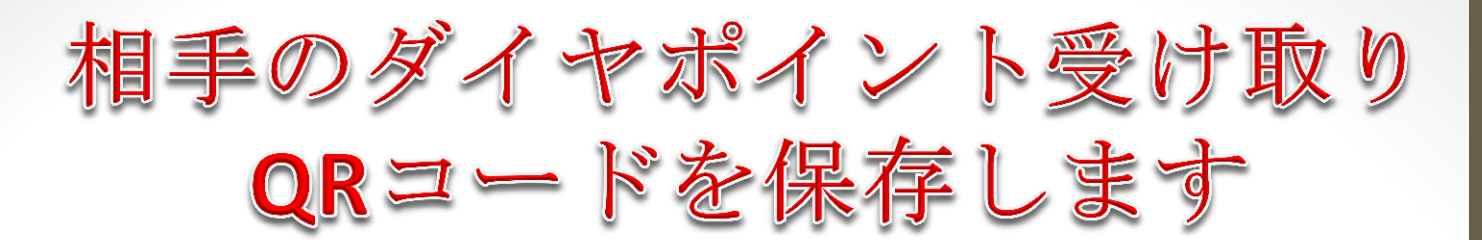

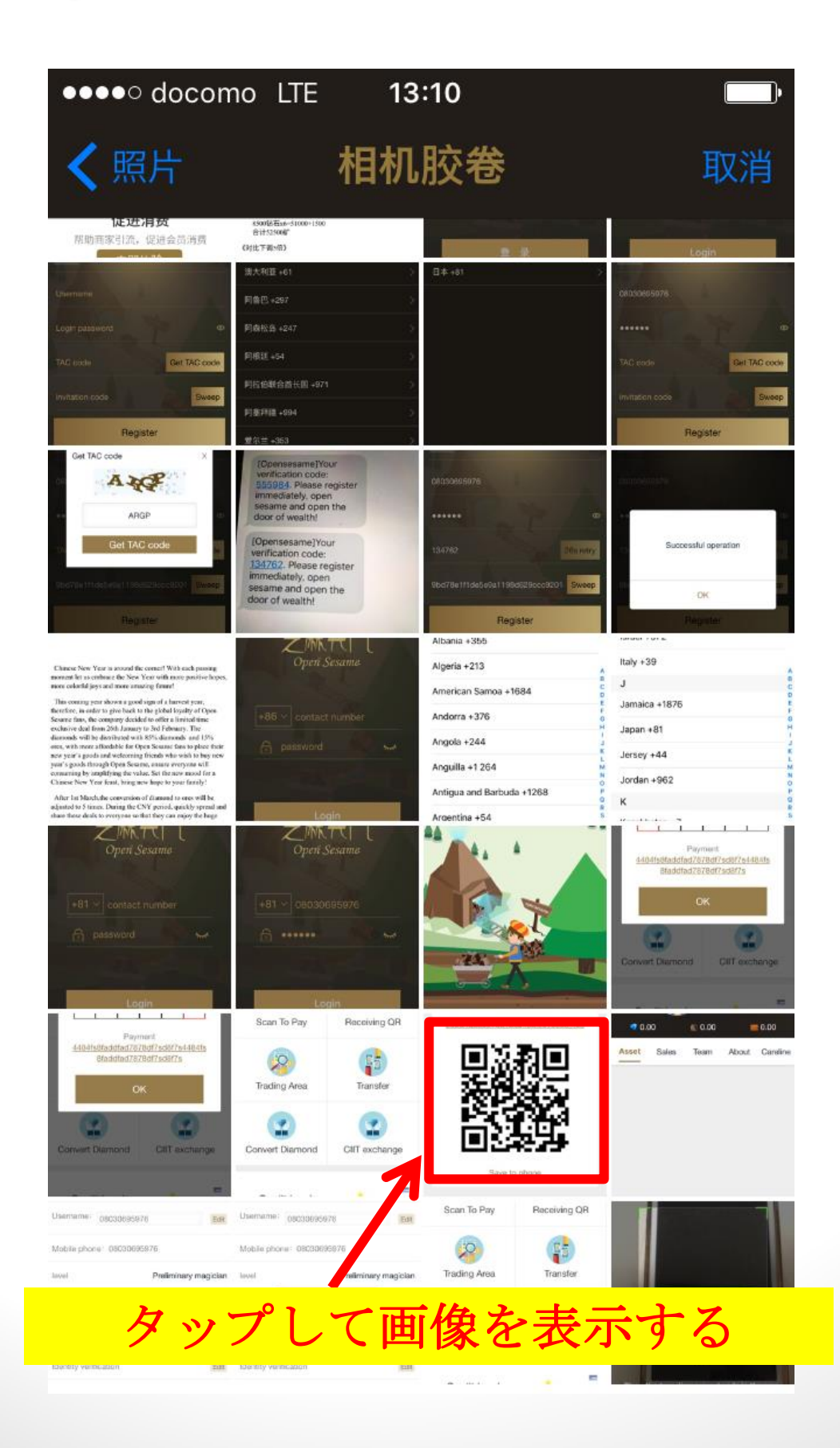

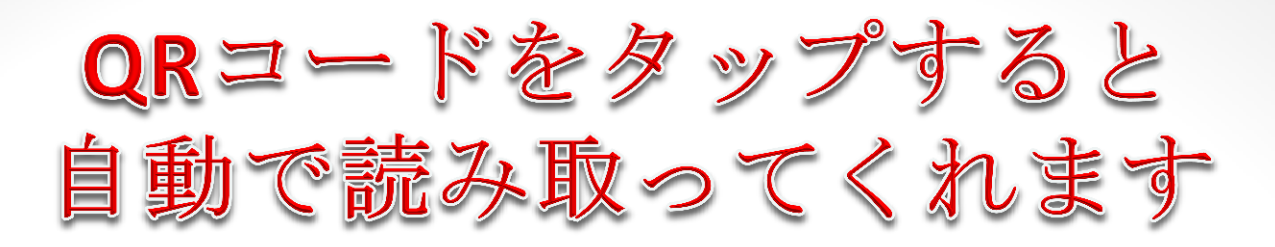

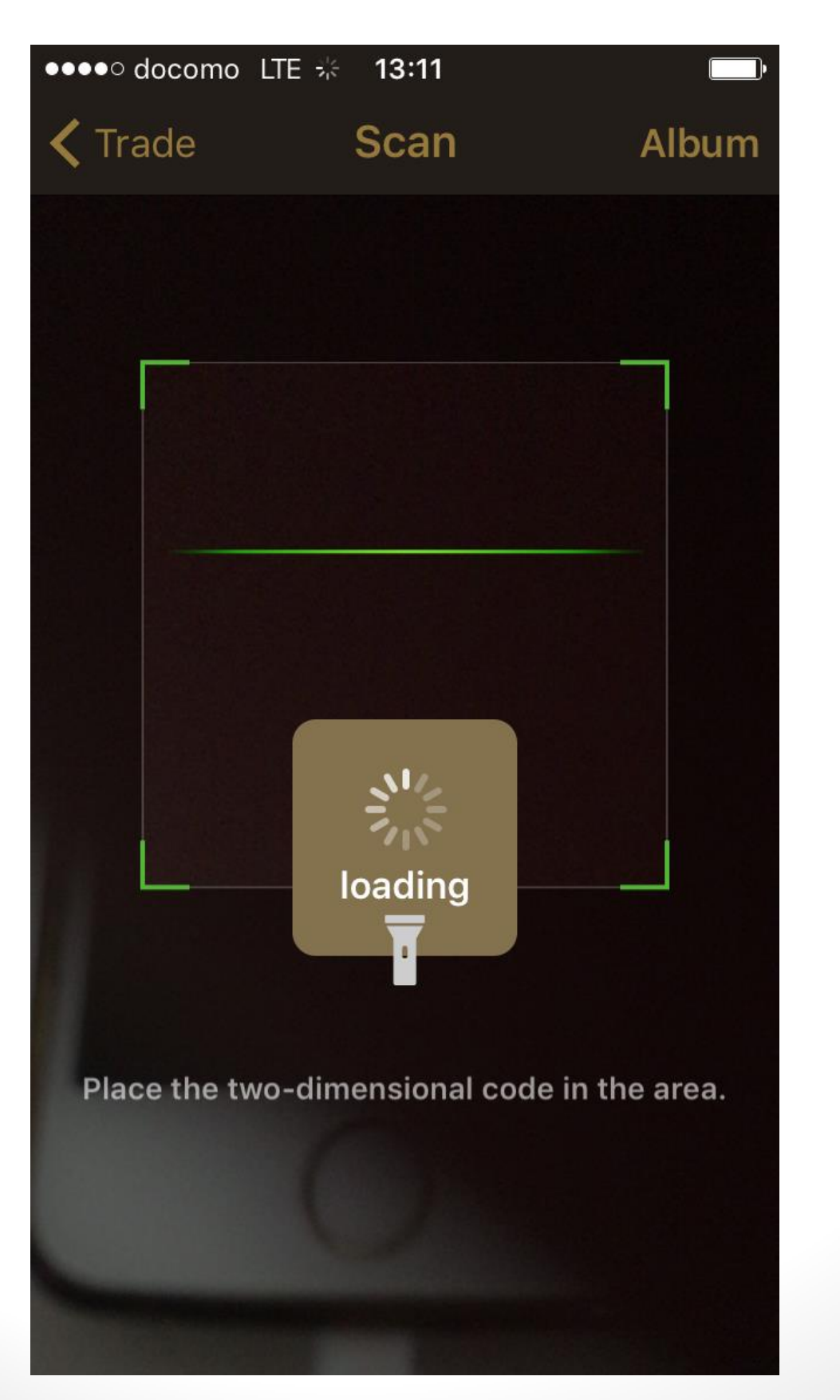

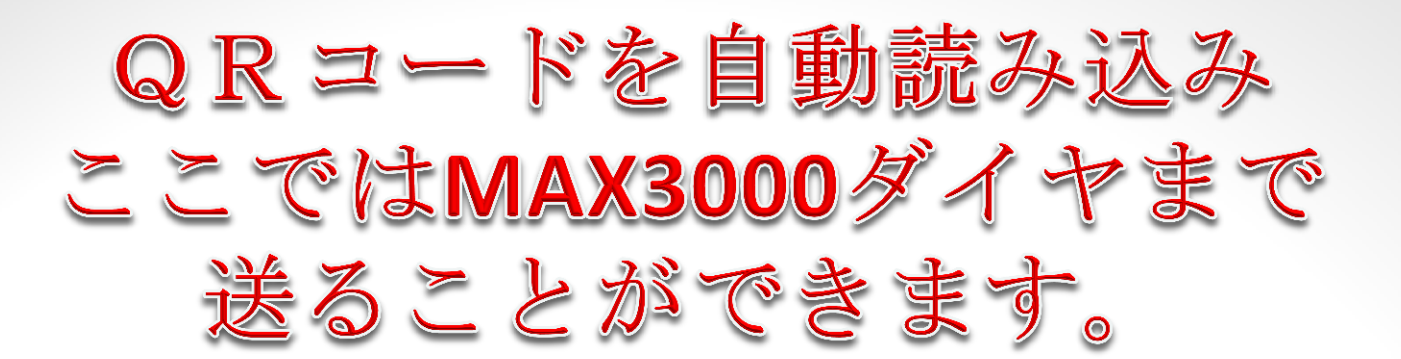

| ∎∎ docomo 🗢                   | s 15:43<br>Receiving C     | ⊲ 📼 +<br>)R ×    |   |
|-------------------------------|----------------------------|------------------|---|
|                               |                            |                  |   |
| To memb                       | ers809****891pay :         | :                |   |
| Diamo                         | ond Wallet                 | )Point Wallet    |   |
| wallet add<br><u>c3c5daf8</u> | dress:<br>214f0ef17c3732a4 | <u>16b8cce9b</u> |   |
| 555                           |                            |                  |   |
| 1                             | рау                        | 1                |   |
|                               | ~                          |                  |   |
| 1ダイヤから                        | P                          | ayをタップ           |   |
| <b>3000</b> ダイヤまで<br>手数料無料で   | Ċ                          |                  |   |
| 送れます                          |                            |                  |   |
| 繰り返し                          | 送ること                       | ができ              | 0 |

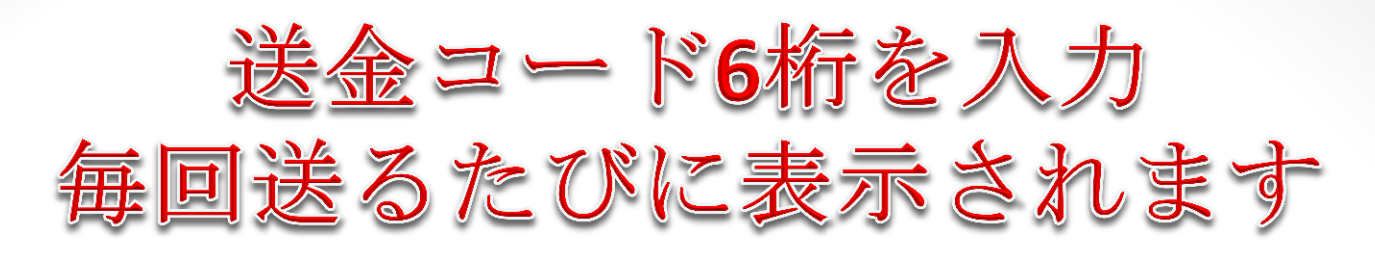

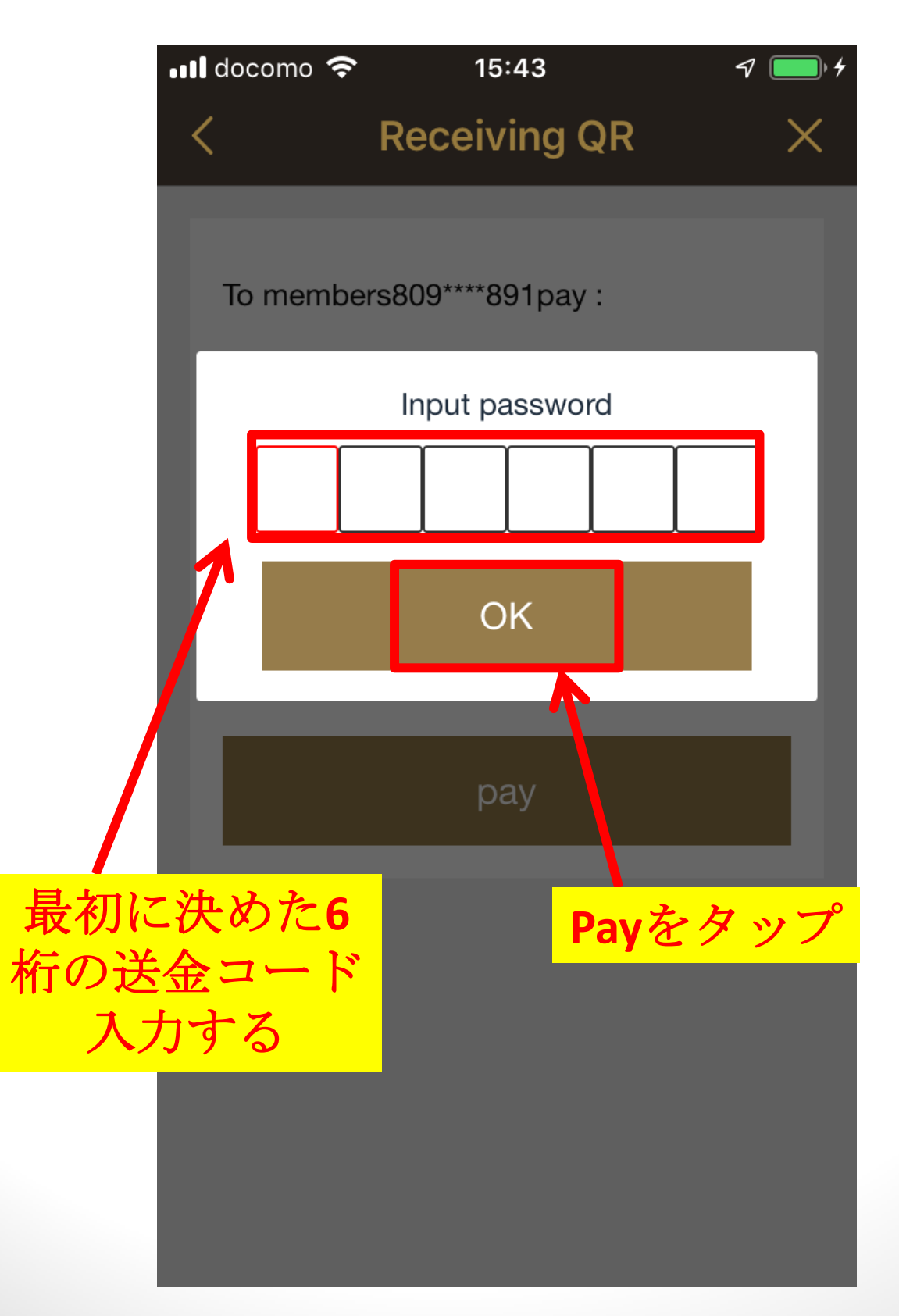

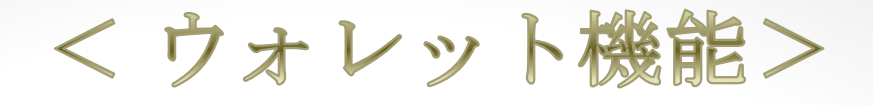

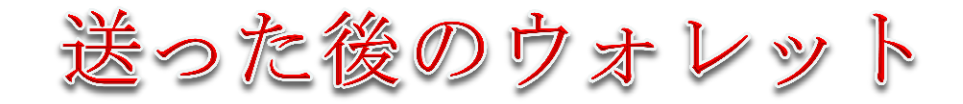

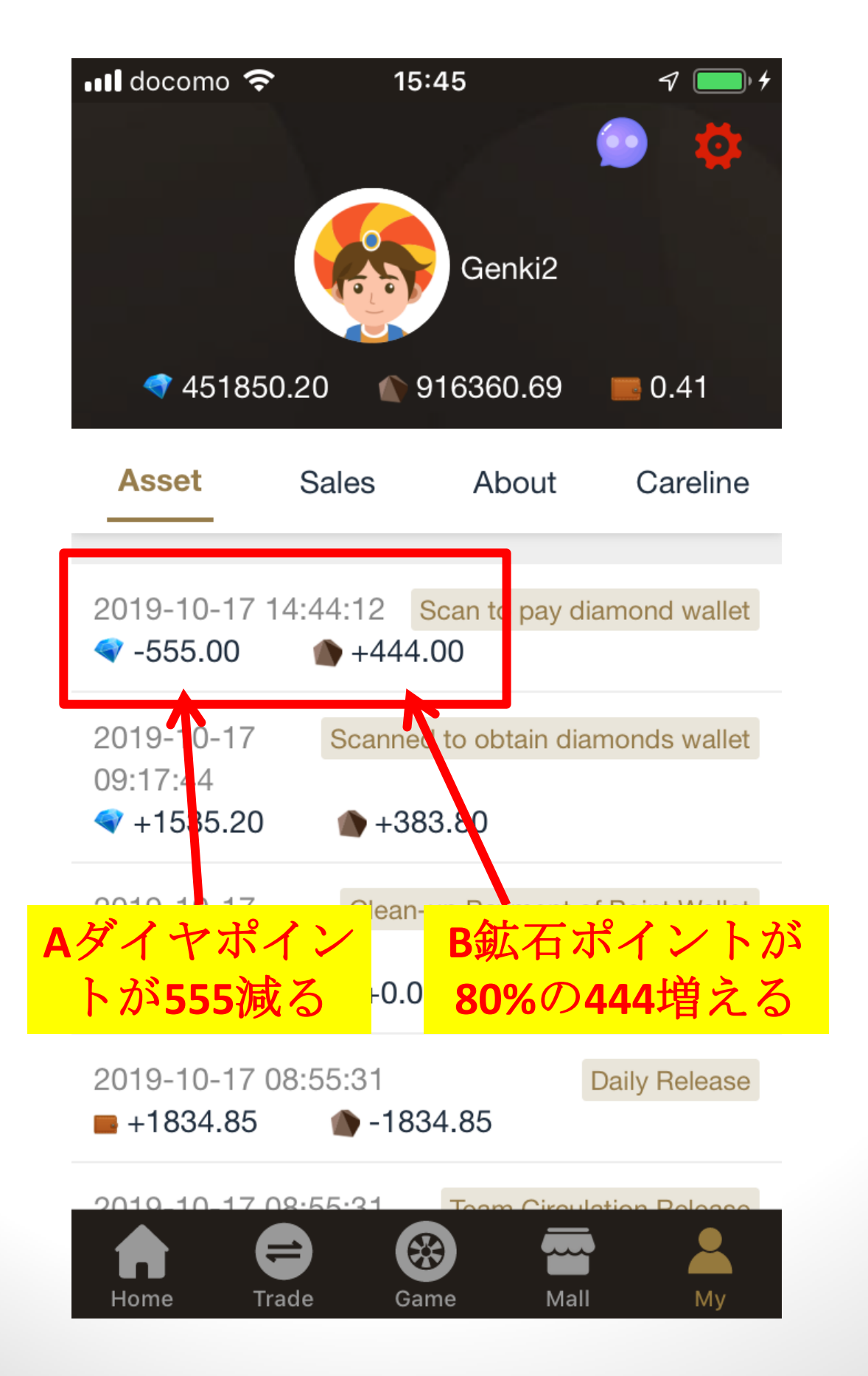

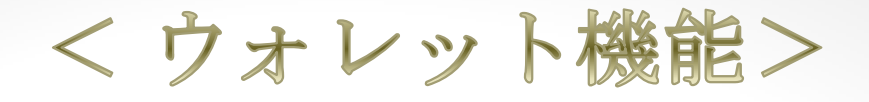

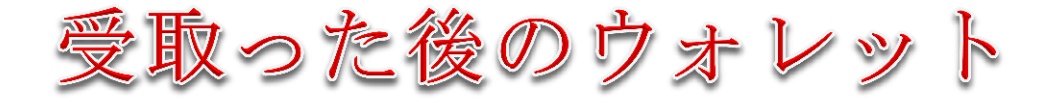

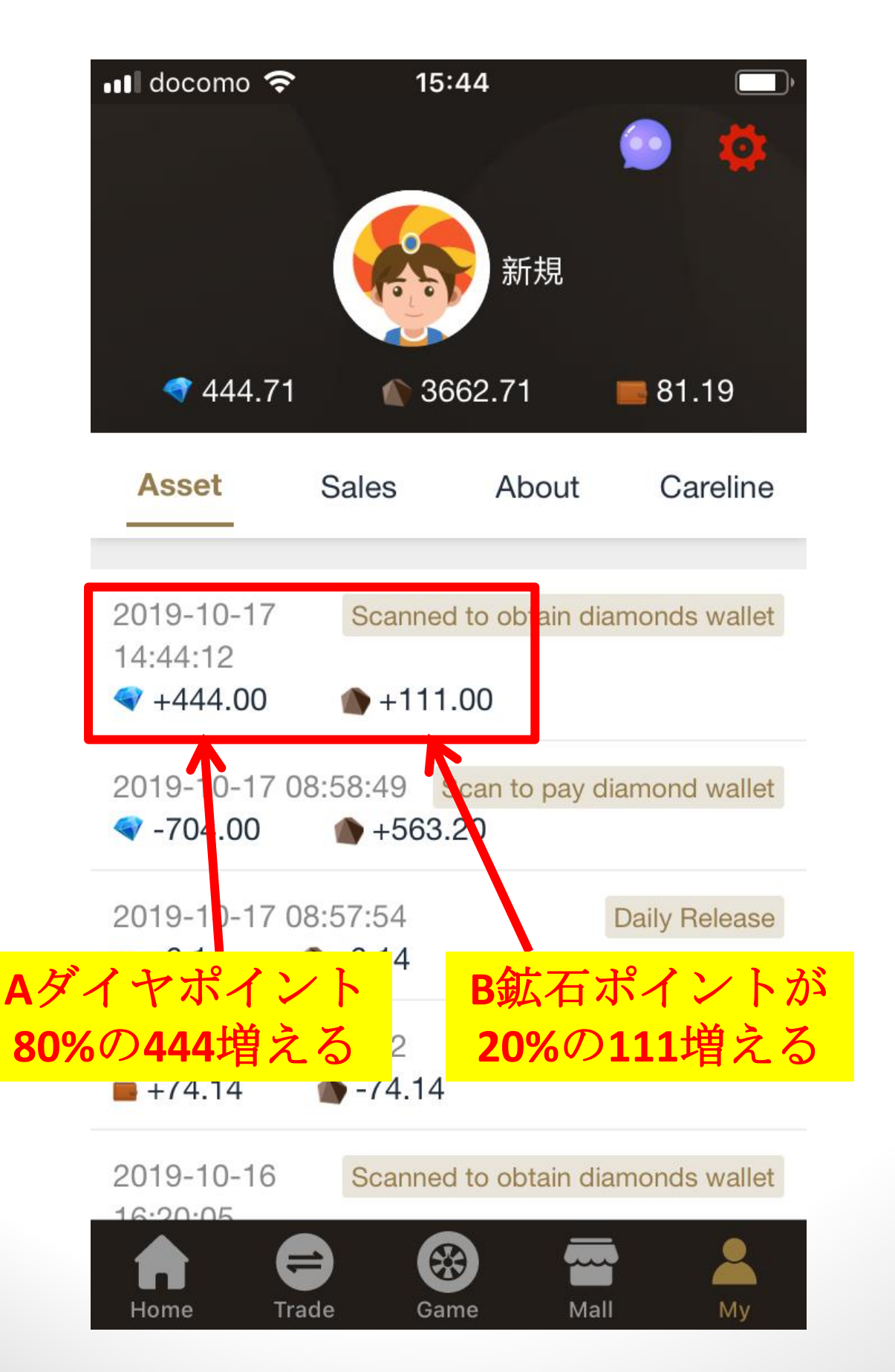

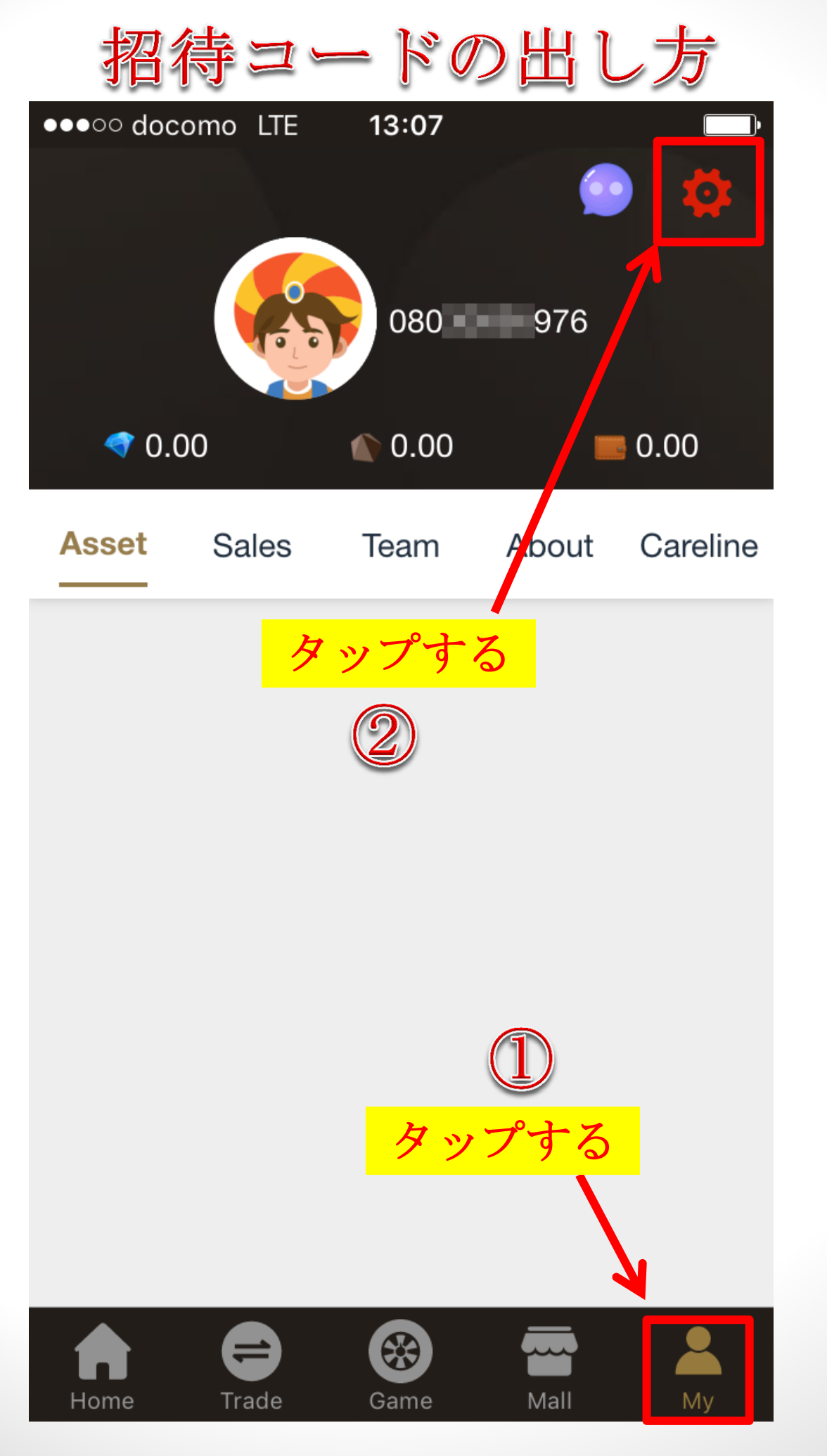

| < Iphone設定>                          |                                                                                                    |                                                                                                    |                                                                                                    |  |  |
|--------------------------------------|----------------------------------------------------------------------------------------------------|----------------------------------------------------------------------------------------------------|----------------------------------------------------------------------------------------------------|--|--|
| ldress ಶಿ                            | 招待≒                                                                                                    | ı — }                                                                                                    | 50                                                                                                    |  |  |
| LTE 13:08                            |                                                                                                    | •                                                                                                    |                                                                                                    |  |  |
| My Accou                             | nt                                                                                                    | ×                                                                                                    |                                                                                                    |  |  |
|                                      | Change ima                                                                                                    | age >                                                                                                    |                                                                                                    |  |  |
| 080 976                              |                                                                                                    | Edit                                                                                                    |                                                                                                    |  |  |
| 976 976                              |                                                                                                    |                                                                                                    |                                                                                                    |  |  |
| Р                                    | reliminary m                                                                                                    | agician                                                                                                    |                                                                                                    |  |  |
| s <u>2ebd4</u><br><u>9e10e804fe5</u> | <u>1e8f</u>                                                                                                    | Сору                                                                                                    |                                                                                                    |  |  |
|                                      |                                                                                                    | manage                                                                                                    |                                                                                                    |  |  |
| cation<br>タッ                         | プする                                                                                                    | Edit                                                                                                    |                                                                                                    |  |  |
| assword                              |                                                                                                    | set                                                                                                    |                                                                                                    |  |  |
| ord                                  |                                                                                                    | Edit                                                                                                    |                                                                                                    |  |  |
|                                      | rec                                                                                                    | eive >                                                                                                    |                                                                                                    |  |  |
|                                      | LTE 13:08<br>LTE 13:08<br>My Accou<br>080 976<br>080 976<br>: 080 976<br>P<br>3<br>2ebd4<br>9e10e804fe5<br>P<br>assword | く Iphone 改定><br>Idress が 招待 こ<br>ITE 13:08<br>My Account<br>Change ima<br>080 - 976<br>080 - 976<br>080 - 976<br>080 - 976<br>080 - 976<br>080 - 976<br>080 - 976<br>080 - 976<br>080 - 976 | Signature Signature S |  |  |

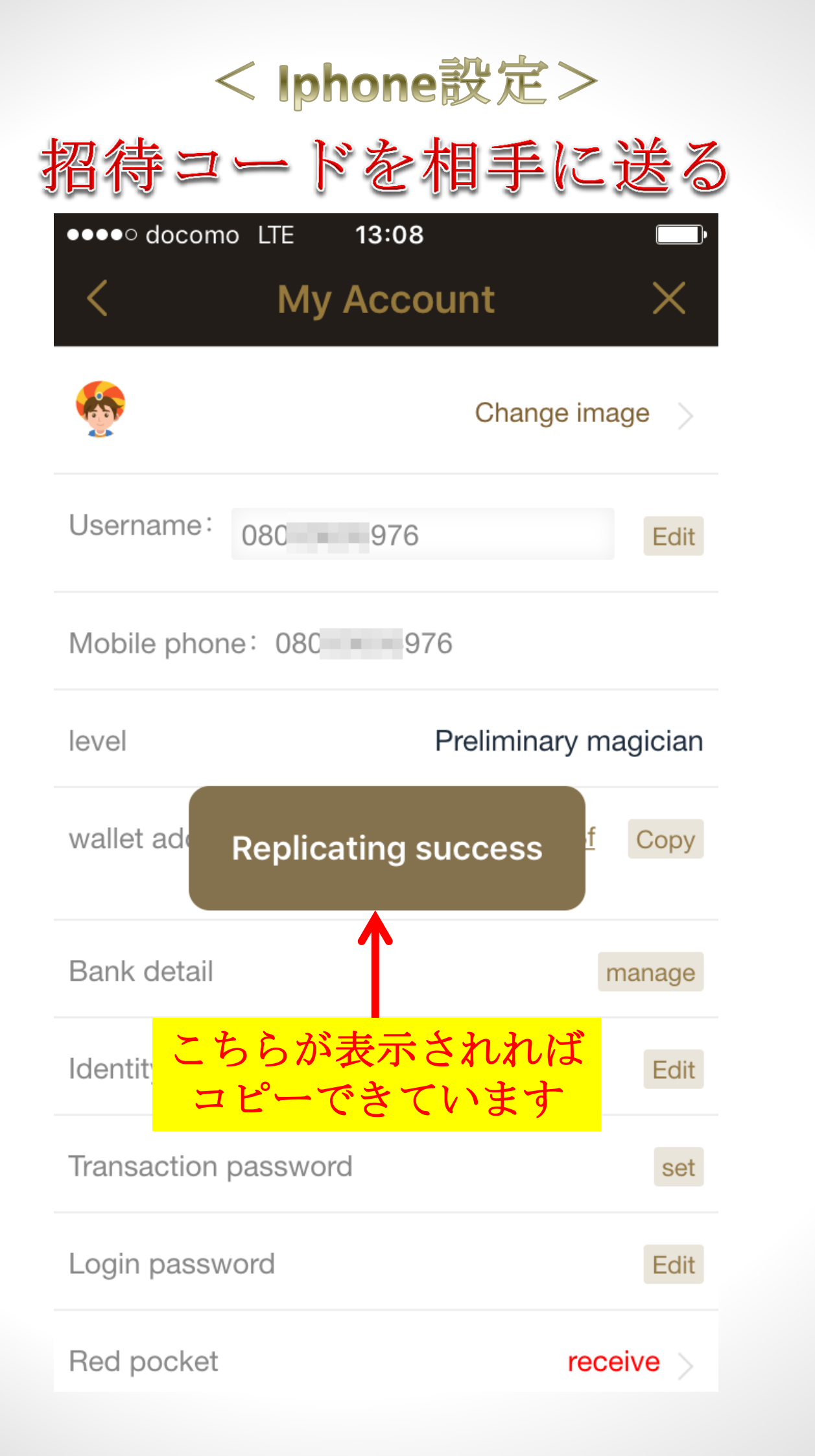

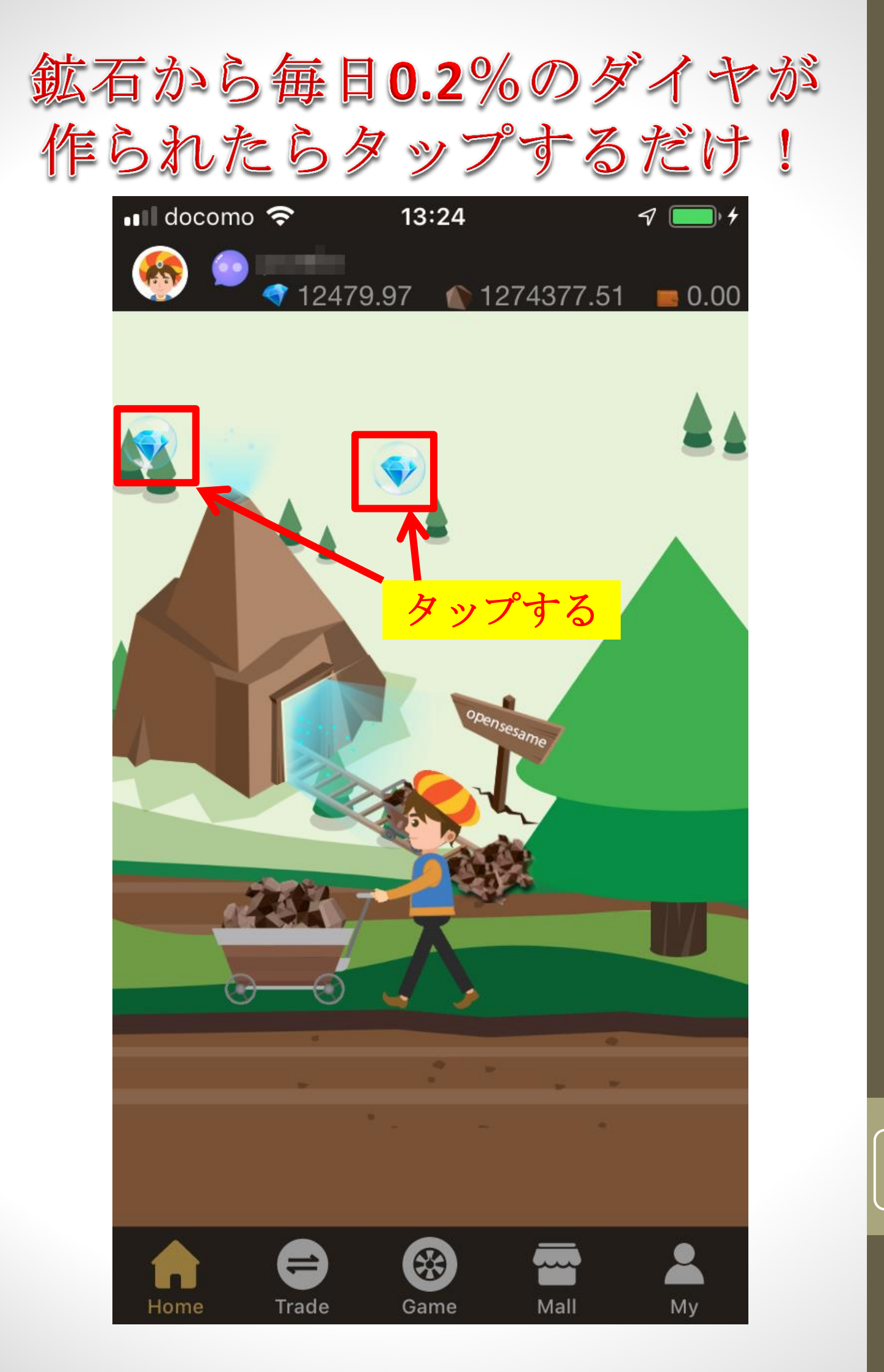

【特許取得!】

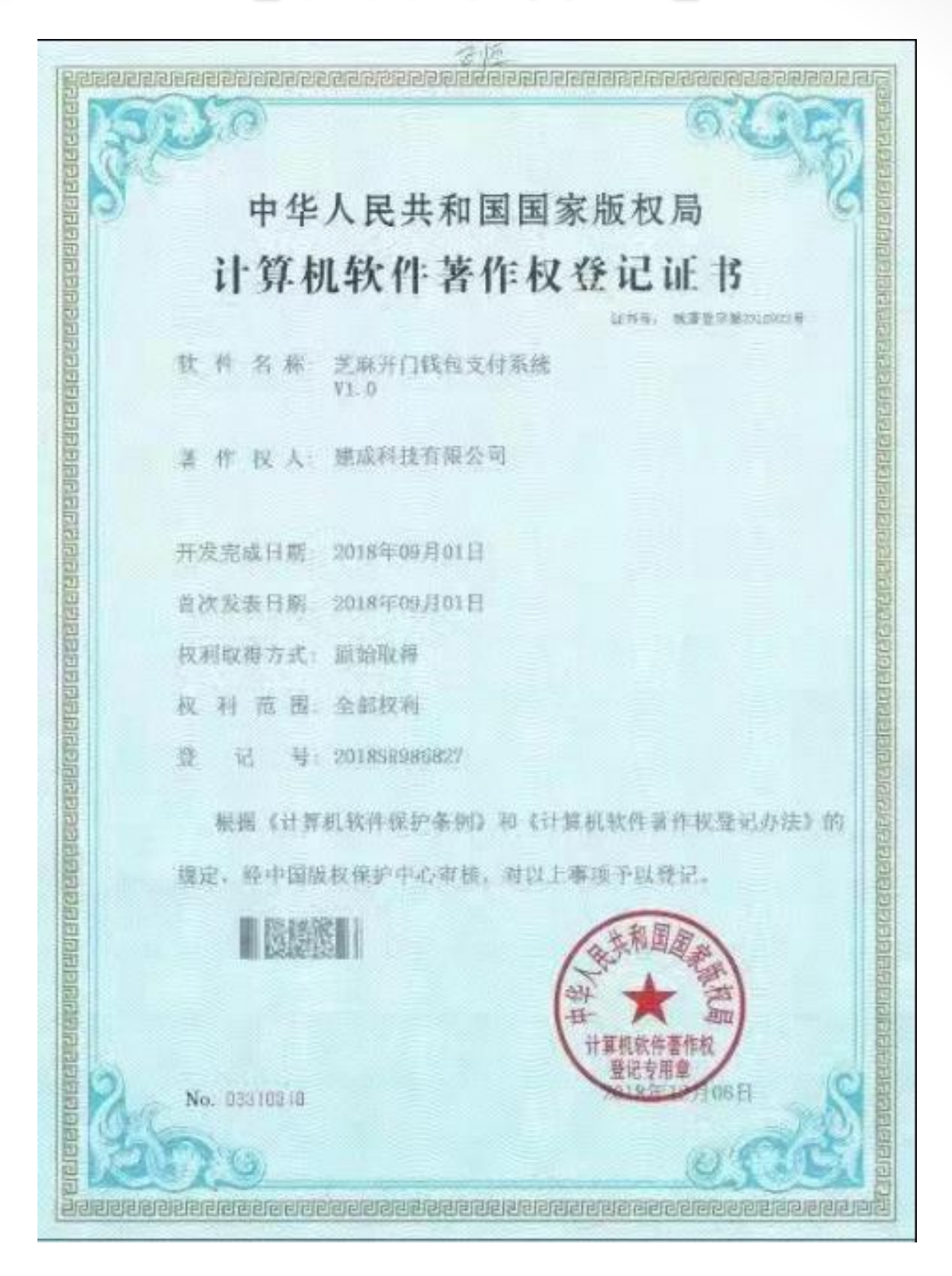

android版/ ios版 / PC版 Opensesameアプリ(支払い機能)の 著作権を取得しました!

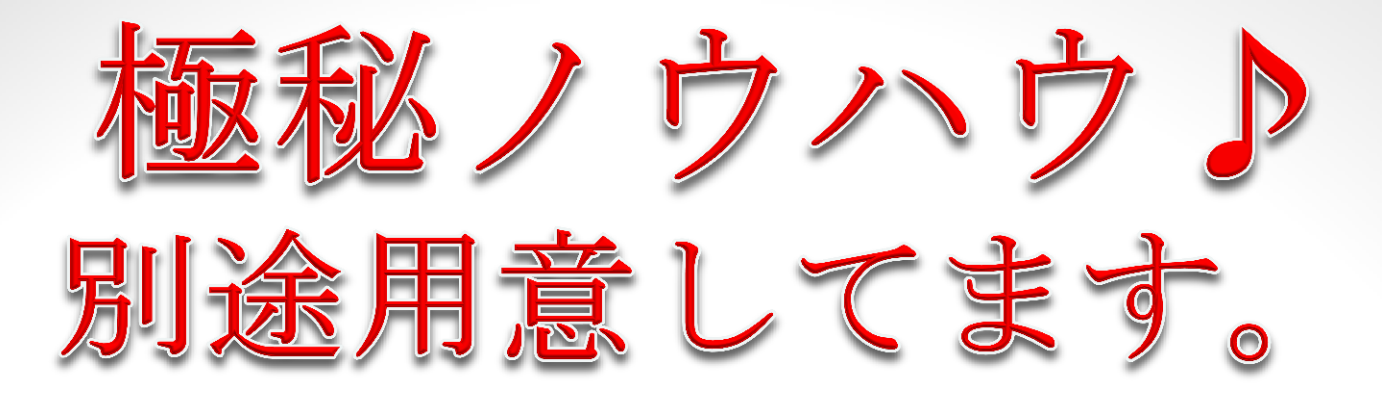

# ユニオンペイカード 楽しみにお待ち下さい

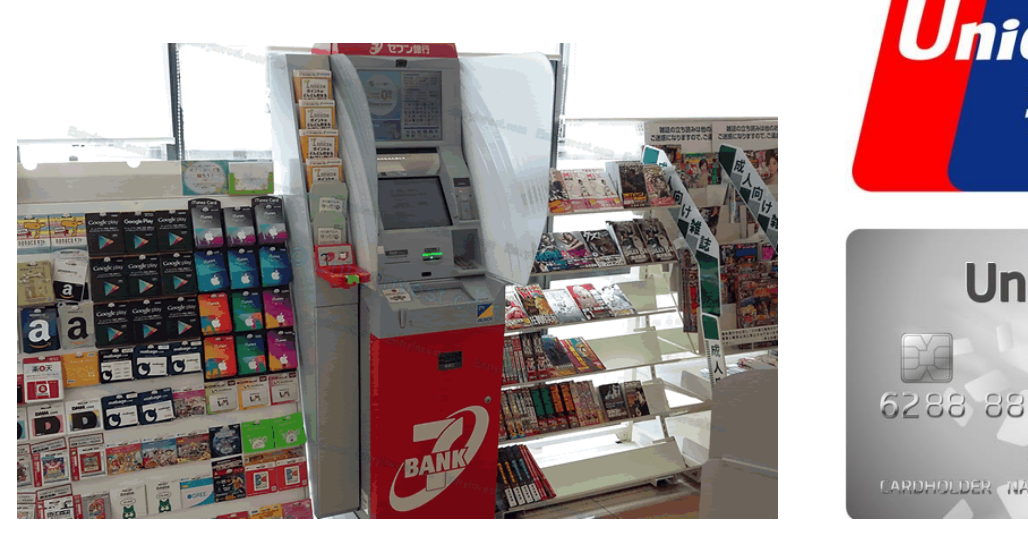

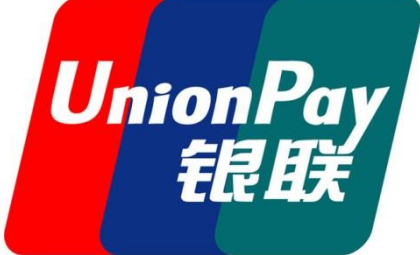

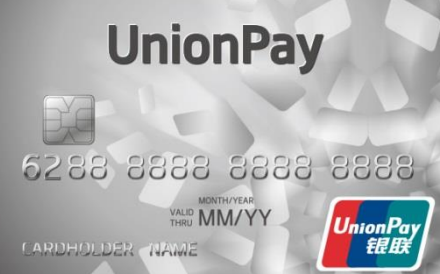

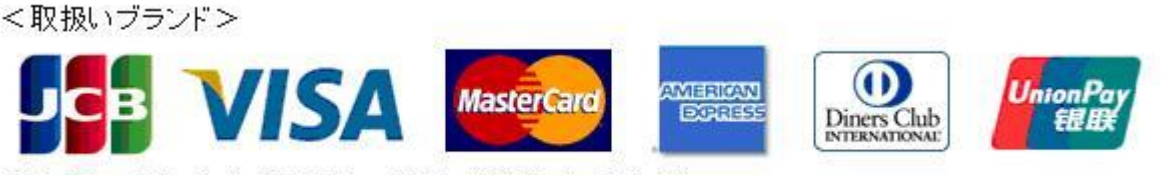

※上記ロゴのついた全てのカードがご利用いただけます。

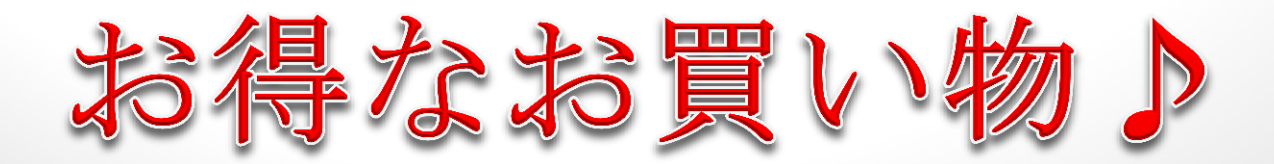